# Building Custom Reports Kareo Add-In for Microsoft Excel

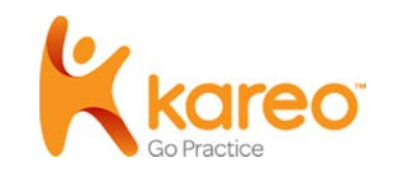

Welcome to the Kareo feature guide on building custom reports using the Kareo Add-In for Microsoft Excel. This guide will show you how to install and use the Kareo Add-In for Microsoft Excel to retrieve data from the Kareo service and use the power of Microsoft Excel to analyze your data and build advanced reports.

The instructions in this guide provide a short introduction to using functions such as filtering, sorting, grouping, PivotTables, and Pivot Charts. We recommend the Microsoft Excel online help system to learn more about how you can use the powerful features of Microsoft Excel to analyze, summarize, report, and chart your Kareo data.

| Select Data to Query - Kareo                                                | Add-in for Microsoft Excel                                                                                                    | •                                                                                                    |
|-----------------------------------------------------------------------------|----------------------------------------------------------------------------------------------------|----------------------------------------------------------------------------------------------------|
|                                                                             | Select Fields to Return - Kareo Add-i                                                                                                    | n for Microsoft Excel                                                                                                    |
| Select the type of data you<br>the next two steps, you wil<br>your results. | Kareo Sele                                                                                                    | ct Fields to Return 🛛                                                                                                    |
| Appointments<br>Charges<br>Patients<br>Providers<br>Transactions            | Select the fields you would like to ret<br>mouse to select or unselect the field<br>may want to scroll down to review th<br>need. Selecting all fields may result | Select Parameters and Run Query - Kareo Add-in for Microsoft Excel                                                                                                    |
|                                                                             | ID<br>Greated Date<br>Last Modified Date<br>Practice Name<br>Type<br>Confirmation Status<br>Service Location Name<br>Patient ID                                   | Select one or more query parameters to limit the records returned. You should narrow your query to a<br>specific practice and date range. Overly broad queries may return too much data or result in slow<br>response times. If you do it enter that a dend the program of the program of the program o |
|                                                                             | Patient Full Name<br>Patient Case ID<br>Patient Case Name<br>Patient Case Payer Scenario<br>Authorization ID<br>Authorization Number                              | Add Parameter Select a Parameter: Fractice Name Cardiovascular Associates                                                                                                    |
|                                                                             | Authorization Start Date<br>Authorization End Date<br>Authorization Insurance Plan<br>Start Date<br>End Date<br>All Date                                          | Query Parameters           Practice Name         Cardiovascular Associates                                                                                                    |
| Car                                                                         | Recurring<br>Appointment Reason 1<br>Resource Name 1<br>Notes                                                                                                    |                                                                                                    |
|                                                                             | Cancel                                                                                                    |                                                                                                    |
| L                                                                           | L                                                                                                    | Clear Selected Clear Query                                                                                                    |
|                                                                             |                                                                                                    | Cancel < Back Finish                                                                                                    |

With the Kareo Add-In for Microsoft Excel, you'll be able to:

- Retrieve records from five different types of data including appointments, charges, patients, providers, and transactions
- Select fields to return from a list that includes all of the available fields for each type of data
- Enter query parameters to limit the data returned by date range or other custom criteria

Once your Kareo data is retrieved from Kareo and loaded into Excel, you'll be able to:

- Filter your data by advanced criteria
- Sort the rows of your data by any field
- Group and subtotal rows by any field
- Build advanced reports using PivotTables
- Create graphs to analyze your data
- Print your data in custom formats

# Install the Add-in

This section explains how to install the Kareo Add-in for Microsoft Excel and configure the Kareo security settings that are necessary to use this feature.

# Download the Add-In

To download the Kareo Add-in for Microsoft Excel

- 1. Create a new folder on your PC: C:\Program Files\Kareo\Add-In\
- 2. Go to: http://www.kareo.com/help/practice-management/downloads/add-in
- 3. Click the dowload button for your version of Excel.
- 4. When the Windows dialog box appears, choose to save the file and navigate to the folder you created in Step 1.
- 5. Verify that the file "Kareo Add-in for Microsoft Excel.xla" has been saved to your PC.

# Install the Add-In into Excel

#### To install the Kareo Add-in into Excel

- 1. Open Excel.
- 2. Depending on which version of Excel you have installed, navigate to Options.
  - a. Excel 2007: Click the Office button in the top left, then Excel Options.
  - b. Excel 2010: Click the File tab, then Options.
- 3. In the Excel Options box, click **Add-Ins**.
- 4. On the Add-ins window, click the **Go** button at the bottom.

| Publisher:<br>Location: C:\Users\Dan Rodrigues\Documents\Kareo New\Engineering\API\Kareo Interface Addin v0.1.xla<br>Description:<br>Manage: Excel Add-ins | Add-in:              | Kareo I             | nterface | e Addin V0 | .1          |                |                |               |                |  |
|----------------------------------------------------------------------------------------------------|----------------------|---------------------|----------|------------|-------------|----------------|----------------|---------------|----------------|--|
| Location: C:\Users\Dan Rodingues\Documents\Kareo New\Engineering\APi\Kareo interface Addin Vo.1.xia Description: Manage: Excel Add-ins                     | Publishe             |                     | 2230     | 2011       |             |                |                | - 12 17 2     |                |  |
| Description:<br>Manage: Excel Add-ins                                                                                                    | Location             | : C:\Use            | s\Dan P  | koangues\  | Documents\K | areo New\Engli | neering\API\Ka | reo interface | Addin v0.1.xla |  |
| Manage: Excel Add-ins                                                                                                    |                      |                     |          |            |             |                |                |               |                |  |
| Manage: Excel Add-ins                                                                                                    | Descripti            | on:                 |          |            |             |                |                |               |                |  |
| Manage: Excel Add-ins 💌 🕵                                                                                                    | Descripti            | on:                 |          |            |             |                |                |               |                |  |
| Manage: Excer Add-Ins                                                                                                    | Descripti            | on:                 |          | _          |             |                |                |               |                |  |
|                                                                                                    | Descripti            | on:                 |          |            | <u> </u>    |                |                |               |                |  |
|                                                                                                    | Descripti<br>Manage: | on:<br>Excel Add-ir | 15       | •          | <u>G</u> o  |                |                |               |                |  |

5. Click Browse.

| Analysis ToolPak                                     | -                 | ОК            |
|------------------------------------------------------|-------------------|---------------|
| Conditional Sum Wizard                               |                   | Cancel        |
| Internet Assistant VBA<br>Kareo Interface Addin V0.1 |                   | Browse        |
| Lookup Wizard<br>Solver Add-in                       |                   | Automation    |
|                                                      | Ŧ                 |               |
| Analysis To <mark>ol</mark> Pak                      |                   |               |
| Provides data analysis tools<br>engineering an       | for sta<br>alysis | atistical and |

- 6. Navigate to the folder you created.
- 7. Select the file named "Kareo Add-in for Microsoft Excel.xla."
- 8. When finished, verify that the Add-In has been installed in Excel:
  - a. Open Excel and click the Add-Ins menu/tab at the top.
  - b. Look for the new Kareo button.

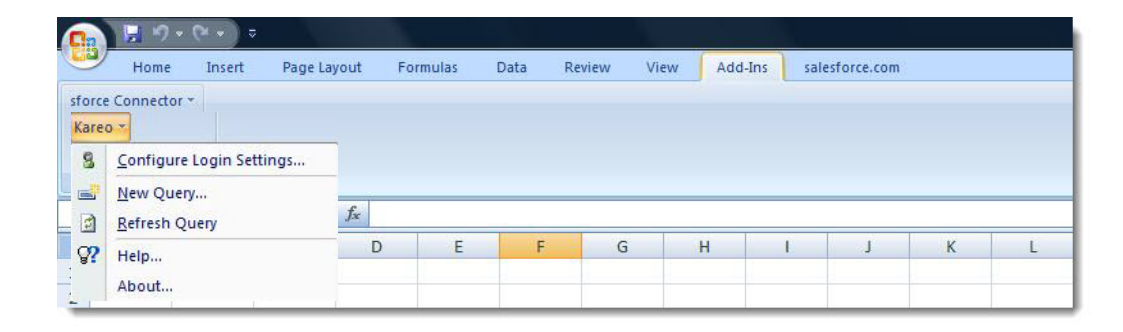

### **Get Your Customer Key**

Kareo requires that a special Customer Key be used as an added security precaution when you access your data outside the Kareo application. You must supply your Customer Key in addition to your login and password when using the Kareo Add-in for Microsoft Excel.

#### To get your Customer Key

- 1. Log in to your Kareo account.
- 2. Click Help > Get Customer Key.

### **Grant Permission to Access Data**

Accessing data through the Kareo Add-In for Microsoft Excel requires certain permissions by your Kareo application administrator, as outlined below.

#### To grant a user permission to access your Kareo data through the Kareo Add-in for Microsoft Excel

- 1. Log in to Kareo.
- 2. Click **Settings > User Accounts** in the top menu.
- 3. Locate the user and click on the name to open and edit permissions.
- 4. Click the Permissions tab.
- 5. Under Practice Permissions, scroll to EHRs & API, and check the box under Full Control.

# Using the Add-In with Kareo Data

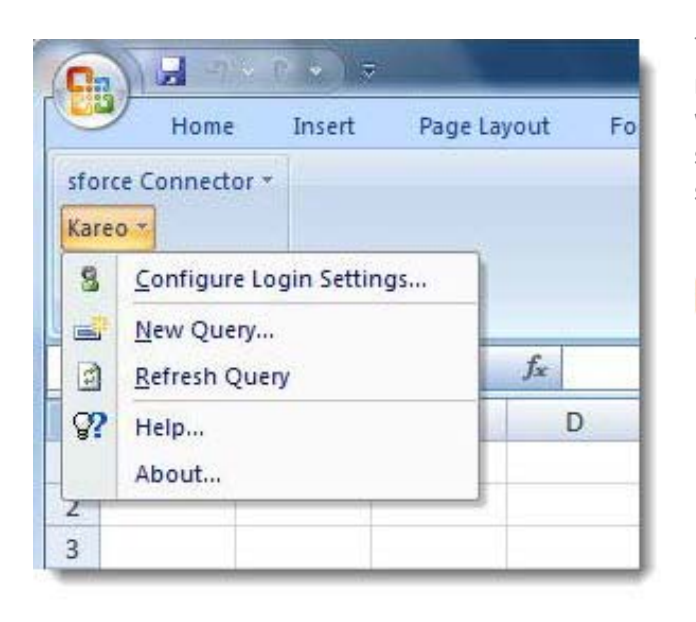

The Kareo Add-in for Microsoft Excel enables you to build and execute custom requests for data from your Kareo account and load the results into Excel where the data can be reviewed and manipulated using the power of Excel. This section explains how to access the add-in and return data from Kareo into your spreadsheets.

#### To access the Add-In

- 1. Open Excel.
- 2. Click the Add-Ins menu/tab at the top.
- 3. Click the **Kareo** button to access data functions.

# **Configure Login Settings**

Before you can use the Kareo Add-In for Microsoft Excel, you must configure your login settings.

#### To configure login settings

- 1. Open Excel.
- 2. Click the Add-Ins menu/tab at the top.
- 3. Click the Kareo button and select Configure Login Settings.
- 4. On the Configure Login window, enter your Customer Key, login and password.

- 5. If you want the Add-In to remember your login for future sessions, check **Remember** next to each field.
- 6. Click the **Continue**.

|                                                                                                    |                                                                                                    | - Loginin                                                                                                    |
|----------------------------------------------------------------------------------------------------|----------------------------------------------------------------------------------------------------|----------------------------------------------------------------------------------------------------|
| Enter your Kareo<br>can be obtained b<br>Get Customer Key<br>configure the sec<br>access the Kareo | login information and<br>by logging into http:/<br>y option. Additionall<br>urity settings in Kare<br>Web Service. | d customer key. Your customer key<br>//help.kareo.com and selecting the<br>y, your system administrator must<br>eo to grant you permission to |
| Customer Key:                                                                                      |                                                                                                    | C Remember                                                                                                    |
|                                                                                                    |                                                                                                    |                                                                                                    |
| .ogin:                                                                                             |                                                                                                    | C Remember                                                                                                    |

## **Build a New Query**

To retrieve data from Kareo into Excel, you must build and execute a new query.

### To build a new query

- 1. Open Excel.
- 2. Click the Add-Ins menu/tab at the top.
- 3. Click the **Kareo** button and select New Query.
- 4. On the Select Data to Query window, select the type of data you want to query.

| Select the type of data<br>the next two steps, you<br>your results. | you would like to query fr<br>u will be able to select the | om Kareo by selecting one of the<br>fields to return and specify query | options below. Ir<br>parameters to lin |
|---------------------------------------------------------------------|------------------------------------------------------------|------------------------------------------------------------------------|----------------------------------------|
|                                                                     |                                                            |                                                                        |                                        |
| Appointments<br>Charges                                             |                                                            |                                                                        |                                        |
| Patients<br>Providers                                               |                                                            |                                                                        |                                        |
| Transactions                                                        |                                                            |                                                                        |                                        |
|                                                                     |                                                            |                                                                        |                                        |
|                                                                     |                                                            |                                                                        |                                        |
|                                                                     |                                                            |                                                                        |                                        |
|                                                                     |                                                            |                                                                        |                                        |
|                                                                     |                                                            |                                                                        |                                        |
|                                                                     |                                                            |                                                                        |                                        |
|                                                                     |                                                            |                                                                        |                                        |
|                                                                     |                                                            |                                                                        |                                        |
|                                                                     |                                                            |                                                                        |                                        |
|                                                                     |                                                            |                                                                        |                                        |

- 5. Click Next.
- 6. On the **Select Fields to Return** window, click and hold the CTRL key on your keyboard and use your mouse to select or unselect one or more fields from the list.

#### **Tips for Selecting Fields**

Not all of the fields are selected by default, so you may want to scroll down to review the available fields. It is best to limit your query to the fields you need. Selecting all fields may result in slow response times.

- 7. Click Next.
- 8. On the **Select Parameters and Run Query** window, select a parameter from the drop-down menu, enter the value, and click Add to Query. Repeat as necessary to limit the records returned.

#### **Tips for Selecting Parameters**

Use the query parameters to narrow your query to a specific practice, and if applicable, a specific date range. Overly broad queries may return too much data or result in slow response times.

9. Click **Finish** to execute your query.

It may take several minutes for the Kareo Add-In to return your data. While your query is in progress, status information will be displayed. If you want to cancel your query, click **CTRL + Pause/Break** on your keyboard.

When your data is returned, the Kareo Add-In will create two new worksheets in your spreadsheet:

- Data Worksheet This worksheet includes your data organized into rows and columns and is named with a "\_Cmd1" suffix.
- Command Worksheet This worksheet saves a copy of the query settings you entered and is named with a "\_Data1" suffix.

| кагео                                                                                                    | Selec                                                                        | ct Fields to I                                                                           | Return                                                                                       | G                                                            |
|----------------------------------------------------------------------------------------------------|------------------------------------------------------------------------------|------------------------------------------------------------------------------------------|----------------------------------------------------------------------------------------------|--------------------------------------------------------------|
| elect the fields you wo<br>nouse to select or unse<br>nay want to scroll dowr<br>weed. Selecting all field                                                                                                    | uid like to retur<br>lect the field na<br>to review the<br>s may result in : | n by dragging your<br>ames below. Not all<br>available fields. Yo<br>slow response times | mouse or holding the Ctrl<br>of the fields are selected<br>u should limit your query t<br>s, | key and using your<br>by default, so you<br>o the fields you |
| D<br>Contend Date<br>and Modified Date<br>Marchae Name<br>Type<br>Confirmation Status<br>Service Location Name<br>Valent ID<br>Valent Tub Kame<br>Salent Case Naves<br>Salent Case Naves<br>Salent Case<br>Naves Salent Sale<br>Salent Case<br>Naves Sale<br>Salent Case<br>Sale Sale<br>Sale Sale Sale<br>Sale Sale<br>Sale Sale Sale<br>Sale Sale<br>Sale Sale<br>Sale Sale Sale<br>Sale Sale<br>Sale Sale<br>Sale Sale Sale<br>Sale Sale Sale<br>Sale Sale Sale<br>Sale Sale Sale<br>Sale Sale Sale Sale<br>Sale Sale Sale Sale<br>Sale Sale Sale Sale Sale<br>Sale Sale Sale Sale Sale Sale Sale Sale<br>Sale Sale Sale Sale Sale Sale Sale Sale | nario<br>e<br>e Plan                                                         |                                                                                          |                                                                                              | ·                                                            |
| Notes                                                                                                    | Sele                                                                         | ected 24 of 43 fields                                                                    | to return                                                                                    | •                                                            |
|                                                                                                    | course                                                                       | e Back                                                                                   | Maxt 2                                                                                       | Einteh                                                       |

| Select one or more query paramet<br>specific practice and date range.<br>esponse times. If you do not eni<br>appointments three days in the pa | ters to limit the n<br>Overly broad qu<br>ter a start and e<br>ast and four day: | ecords returned. '<br>eries may return t<br>nd date, your quer<br>s in the future. | You should name<br>so much data or<br>y will automatic | ow your query to a<br>result in slow<br>ally be limited to |
|----------------------------------------------------------------------------------------------------|----------------------------------------------------------------------------------|------------------------------------------------------------------------------------|--------------------------------------------------------|------------------------------------------------------------|
| Add Parameter<br>Select a Parameter:                                                                                                    |                                                                                  | Enter a Value:                                                                     |                                                        |                                                            |
| Practice Name                                                                                                    | •                                                                                | Cardiovascula                                                                      | r Associates                                           |                                                            |
| Query Parameters<br>Practice Name                                                                                                    |                                                                                  | Cardiovascula                                                                      | Associates                                             |                                                            |
|                                                                                                    |                                                                                  |                                                                                    |                                                        |                                                            |

# **Edit an Existing Query**

After you build and execute a query, you can make changes to your query parameters and refresh your data without stepping through the full process for building a new query.

#### To edit an existing query and refresh your data

- 1. Open Excel.
- 2. Open a previously saved Excel spreadsheet with your pre-existing query.
- 3. Go to the Command Worksheet associated with your previous query.
- 4. Select the cell to the right of the Fields to Return cell, and then add or remove the fields that will be included in your query.
- 5. Select the cell to the right of any one of your query parameters, and then change the value.
- 6. Click the Add-Ins menu/tab at the top.

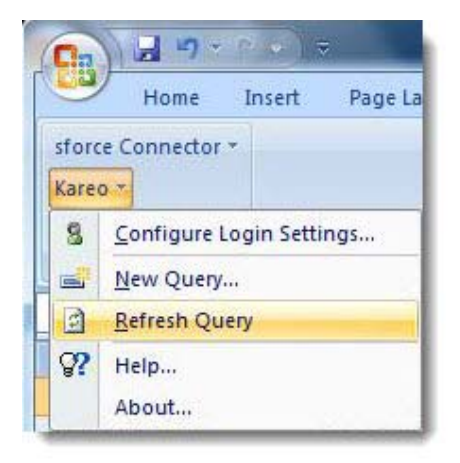

Click the **Kareo** button and select "Refresh Query."

|            |                  | ÷                                                                                   | Bo                                                                                                    | ook1 - Mi | crosoft Exce |                                                                                                    |         |              |        | 9 <b>-</b> 2 | 3 |
|------------|------------------|-------------------------------------------------------------------------------------|----------------------------------------------------------------------------------------------------|-----------|--------------|----------------------------------------------------------------------------------------------------|---------|--------------|--------|--------------|---|
| sfo<br>Kar | Home Insert      | Page Layout                                                                         | Formulas                                                                                                    | Data      | Review       | View                                                                                                    | Add-Ins | salesforce.c | om 🖗 - | . 0          | × |
| C          | A1               | • (* fx                                                                             | Version                                                                                                    |           |              |                                                                                                    |         |              |        | _            | 1 |
| 1          | А                |                                                                                     |                                                                                                    |           | В            |                                                                                                    |         |              |        | 1            | F |
| 1          | Version          | V0.2                                                                                |                                                                                                    |           | 3.6          |                                                                                                    |         |              |        |              | ľ |
| 2          | Command          | WebService G                                                                        | etAppointn                                                                                                    | nentsEx   | port         |                                                                                                    |         |              |        |              | 1 |
| 3          | Data Record Name | Appointment                                                                         | Appointment                                                                                                    |           |              |                                                                                                    |         |              | 1      |              |   |
| 4          | Data Worksheet   | Appointment_                                                                        | Appointment Data1                                                                                                    |           |              |                                                                                                    |         |              |        | 1            |   |
| 5          | Fields to Return | ID,CreatedDate<br>ocationName,F<br>asePayerScena<br>thorizationEnd<br>g,Appointment | D, CreatedDate, LastModifiedDate, PracticeName, Type, ConfirmationStatus, ServiceL<br>ocationName, PatientID, PatientFullName, PatientCaseID, PatientCaseName, PatientC<br>ssePayerScenario, AuthorizationID, AuthorizationNumber, AuthorizationStartDate, Au<br>chorizationEndDate, AuthorizationInsurancePlan, StartDate, EndDate, AllDay, Recurrin<br>z, AppointmentReason1. ResourceName1. Notes |           |              |                                                                                                    |         |              | 1      |              |   |
| 6          | PracticeName     | Cardiovascular Associates                                                           |                                                                                                    |           |              |                                                                                                    |         | L            |        |              |   |
| 7          | StartDate        | 12/01/2008                                                                          |                                                                                                    |           |              |                                                                                                    |         |              |        |              |   |
| 8          | EndDate          | 12/31/2008                                                                          |                                                                                                    |           |              |                                                                                                    |         |              |        |              |   |
| 9          |                  |                                                                                     |                                                                                                    |           |              |                                                                                                    |         |              |        |              |   |
| 0          | -                |                                                                                     |                                                                                                    |           |              |                                                                                                    |         |              |        |              |   |
| 1          | A M Sheet1 /Sh   | peet2 Sheet3                                                                        | Annointe                                                                                                    | ent Cm    | d1 An        |                                                                                                    |         |              |        |              |   |
|            | Silecti _ Ji     | JUCCE SHEELD                                                                        |                                                                                                    | LULL UI   |              | and a second second second second second second second second second second second second second second second |         |              |        |              | 4 |

The Kareo Add-In will re-execute your existing query with your new settings and update the Data Worksheet with the new data. It may take several minutes for the Kareo Add-In to return your data. While your query is in progress, status information will be displayed. If you want to cancel your query, click **CTRL + Pause/Break** on your keyboard.

# Using Excel to Analyze Your Data

The Kareo Add-in for Microsoft Excel was built on top of Microsoft Excel so that you can query your data from Kareo and use the powerful data analysis, reporting, and graphing tools of Microsoft Excel to build advanced reports. This section highlights some of the powerful Microsoft Excel features you can use to analyze your Kareo data.

# **Filter Data by Criteria**

You can use Excel to filter the data in your Data Worksheet using advanced filtering techniques. By default, the Kareo Add-In for Microsoft Excel automatically enables filtering for every field returned from Kareo.

#### To filter your Kareo data using Excel

- 1. Open Excel.
- 2. Open a previously saved Excel spreadsheet with your pre-existing query results.
- 3. Go to the Data Worksheet associated with your previous query.
- 4. At the first row of the worksheet, click on the drop-down button within the field you want to filter.

| G                         |   |
|---------------------------|---|
| ServiceLocationName       | - |
| Cardiac Rehab             |   |
| Main Office               |   |
| Chesapeake Medical Center |   |
| Cardiac Rehab             |   |

- 5. On the filter drop-down menu, use one of the following techniques to filter your data:
  - Select Specific Values Excel presents a list of all of the unique values that display in your data. Select or unselect one or more values by clicking the check boxes next to specific data values.

- Use Filter Rules Excel also offers advanced filtering rules that vary by the type of data in each column. Click **Text Filters** to access and configure advanced rules, such as ranges for dates, greater or less than for numbers, or sub-string searches for text.
- 6. Click **OK** and your data will be filtered based upon the settings you entered.

# Sort Rows by Field

You can use Excel to sort the data by any field in your Data Worksheet. By default, the Kareo Add-In for Microsoft Excel automatically enables sorting for every field returned from the Kareo service.

#### To sort your Kareo data using Excel

- 1. Open Excel.
- 2. Open a previously saved Excel spreadsheet with your pre-existing query results.
- 3. Go to the Data Worksheet associated with your previous query.
- 4. At the first row of the worksheet, click on the drop-down button within the field you want to sort.
- 5. On the sorting drop-down menu, select one of the sorting options presented.

|      |            | G                   |  |
|------|------------|---------------------|--|
| atus | -          | ServiceLocationName |  |
| ₹↓   | <u>S</u> o | rt A to Z           |  |
| Z↓   | So         | rt Z to A           |  |
|      | So         | r <u>t</u> by Color |  |

6. Click **OK** and your data will be re-sorted based upon the settings you entered.

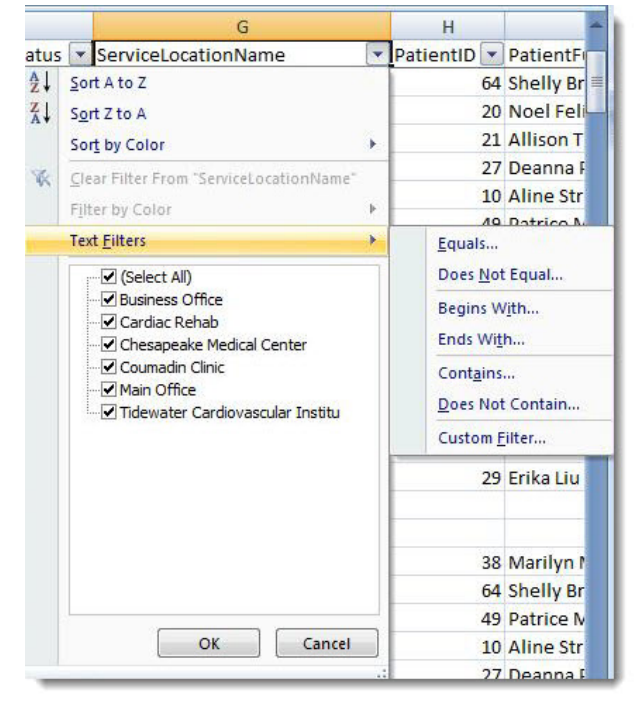

# Subtotal Rows by Field

You can use Excel to group and subtotal the rows by any field in your Data Worksheet.

#### To subtotal your Kareo data using Excel

- 1. Open Excel.
- 2. Open a previously saved Excel spreadsheet with your pre-existing query results.
- 3. Go to the Data Worksheet associated with your previous query.
- 4. Select the entire worksheet by selecting cell A1 and clicking **Ctrl** + **A** on your keyboard.
- 5. Click the Data menu/tab at the top.
- 6. Click the **Subtotal** button.

|                                     | В                 | ook1 - Mi  | crosoft Excel | lase Antiquinten Agent ang Nelass Statute            |              |
|-------------------------------------|-------------------|------------|---------------|------------------------------------------------------|--------------|
| Data                                | Review            | View       | Add-Ins       | salesforce.com                                       | (i) _ = )    |
| onnections<br>operties<br>dit Links | A↓ AZA<br>Z↓ Sort | Filter     | Clear         | Text to Remove Columns Duplicates What-If Analysis * | oup Subtotal |
| tions                               |                   | Sort & Fil | lter          | Data Tools Ou                                        | tline 🔽      |

- 7. On the Subtotal window, select one of the fields in the Add subtotal to list.
- 8. Click **OK** and your data will be subtotal.

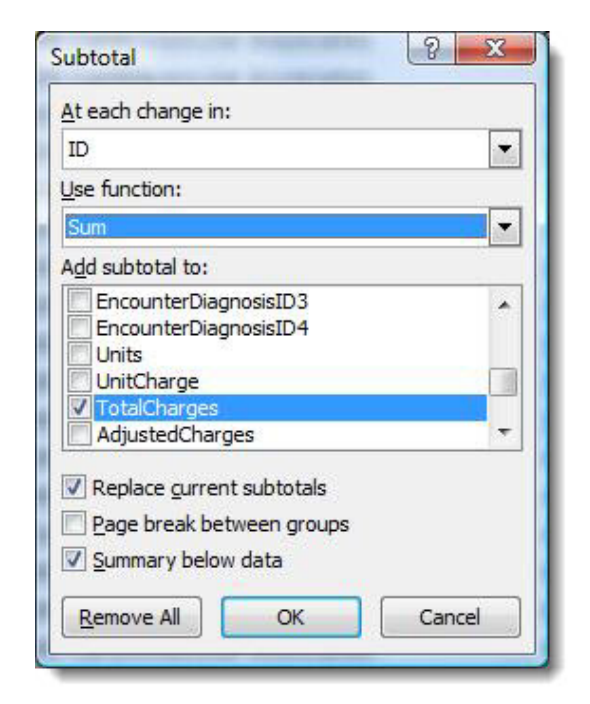

# **Create Reports Using Pivot Tables**

You can use Excel to create advanced reports with a feature known as PivotTables. A PivotTable is a powerful feature in Excel that enables you to quickly summarize large amounts of data. A PivotTable is especially designed for:

- Querying large amounts of data in many user-friendly ways.
- Subtotaling and aggregating numeric data, summarizing data by categories and subcategories, and creating custom calculations and formulas.
- Expanding and collapsing levels of data to focus your results, and drilling down to details from the summary data for areas of interest to you.
- Moving rows to columns or columns to rows (or "pivoting") to see different summaries of the source data.
- Filtering, sorting, grouping and conditionally formatting the most useful and interesting subset of data to enable you to focus on the information that you want.
- Presenting concise, attractive and annotated online or printed reports.

#### To create a PivotTable from Kareo data using Excel

- 1. Open Excel.
- 2. Open a previously saved Excel spreadsheet with your pre-existing query results.
- 3. Go to the Data Worksheet associated with your previous query.
- 4. Select cell A1.
- 5. Click the Insert menu/tab at the top.
- 6. Click the **PivotTable** button. This creates a new worksheet and displays the PivotTable tools panel.

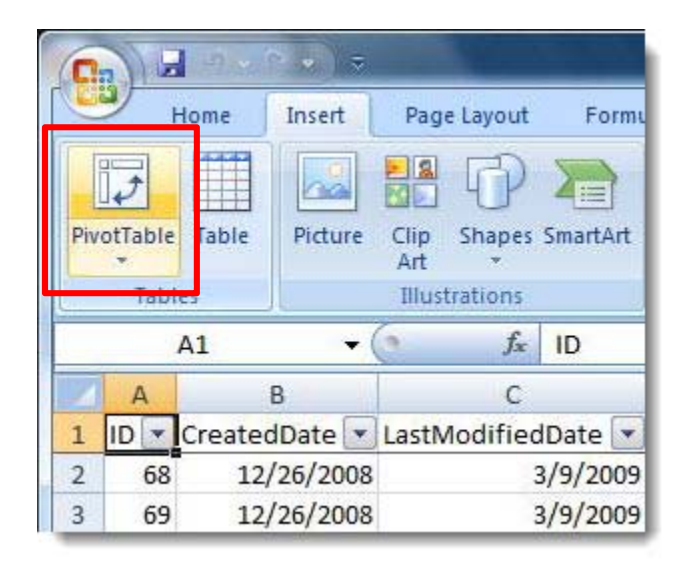

7. Drag and drop a field from the PivotTable Field List into the Row Labels list to group your report by the selected field.

|                             | Book1 - Microsoft     | Excel           | PivotTable To                    |
|-----------------------------|-----------------------|-----------------|----------------------------------|
| Home Insert Page Layc Form  | ulas Data Review View | Add-Ins sal     | lesforce Options Design 🙆 – 🖻 🗴  |
| 🚰 👗 Calibri - 11 -          | 두 📻 📑 🛛 Gr            | eneral -        | Δ. Hansert * Σ * A7 *            |
| B Z U - A A                 | ■ 등 등 행· S            | - % ,           |                                  |
| Paste - 🗸 - 🗛 -             | i≢ (≢ ≫,- )*.         | 00. 00<br>0.¢ 0 | Styles                           |
| Clipboard 🕼 Font            | Alignment 🕞 I         | Number 🕞        | Cells Editing                    |
| A4 🗸 🗸                      | ∫∗ Alan G. Bartel, M  | ID              | *                                |
| A                           | В                     | C Pi            | ivotTable Field List 🛛 👻 🗙       |
| 1                           |                       |                 |                                  |
| 2                           |                       | 0               | Choose fields to add to report:  |
| 3 Row Labels 💽 S            | um of TotalCharges    |                 | EncounterDiagnosisID1            |
| 4 Alan G. Bartel, MD        | 49,701.00             |                 | EncounterDiagnosisID2            |
| 5 H. Lee Kanter, MD, FACC   | 15,861.00             |                 | EncounterDiagnosisID3            |
| 6 John J. Griffin, MD       | 57.00                 |                 | EncounterDiagnosisID4            |
| 7 Ramin Alimard, MD         | 137.00                |                 | Units                            |
| 8 Steven R. Jones, MD, FACC | 105,976.00            |                 | UnitCharge                       |
| 9 Grand Total               | 1/1,/32.00            |                 | AdjustedCharges                  |
| 10                          |                       |                 | Receipts                         |
| 12                          |                       |                 | PatientBalance                   |
| 13                          |                       |                 | InsuranceBalance                 |
| 14                          |                       |                 | TotalBalance                     |
| 15                          |                       |                 | PrimarvinsuranceCompanyName      |
| 16                          |                       | 0               | orag fields between areas below: |
| 17                          |                       |                 | Report Filter Column Labels      |
| 18                          |                       |                 |                                  |
| 19                          |                       |                 | N N                              |
| 20                          |                       |                 |                                  |
| 21                          |                       |                 | RowLabels <b>X</b> Values        |
| 22                          |                       |                 | PenderingPro V Sum of Total      |
| 23                          |                       |                 | Sum of rotal                     |
| 24                          |                       |                 |                                  |
| 25                          |                       |                 |                                  |
| 20                          |                       | × [             | Defer Layout Update Update       |
| Appointment_Cmd1            |                       | >               |                                  |
| Ready                       |                       |                 |                                  |

| Call       | 19-0              |            | ÷                     |        | Boo        | k1 - Micr                  | osoft l | Excel                        |             |                    | PivotTal   | ole To     |                            |            | X  |
|------------|-------------------|------------|-----------------------|--------|------------|----------------------------|---------|------------------------------|-------------|--------------------|------------|------------|----------------------------|------------|----|
|            | ome Inser         | t Page     | e Layc Fo             | rmulas | Data       | Review                     | View    | Add-Ins                      | 5           | salesforce         | Options    | Design     | 0                          | - 5        |    |
| PivotTable | Active<br>Field * | ⇒<br>aroup | Â↓ A<br>Z↓ So<br>Sort | rt Re  | æ<br>fresh | Change I<br>Source<br>Data | Data    | 認 Clear<br>武 Selec<br>踊 Move | t v<br>e Pi | ivotTable          | Tools      | Field      | I List<br>Button<br>I Head | s          |    |
|            | A3                | -          | . (.                  | fx     | Row        | / Labels                   |         |                              |             |                    |            |            |                            |            |    |
|            | A                 | 6          |                       | В      |            | С                          |         | D                            | -           | PivotTabl          | e Field Li | đ          |                            |            | •  |
| 1          |                   | ÷.         |                       |        |            |                            |         |                              | ٦           |                    |            |            |                            | <b>C a</b> |    |
| 2          |                   |            |                       |        |            |                            |         |                              |             | Choose fi          | elds to ad | d to repor | t:                         | 63         | •  |
| 3 Row      | Labels            |            |                       |        |            |                            |         |                              |             | Casel              | lame       |            |                            | -          |    |
| 4 Alan     | G. Bartel,        | MD         |                       | 2      |            |                            |         |                              |             | CaseF              | ayerScen   | ario       |                            |            |    |
| 5 H. Le    | e Kanter,         | MD, F      | ACC                   |        |            |                            |         |                              |             | Servic             | eStartDat  | e          |                            |            |    |
| 6 John     | J. Griffin,       | MD         |                       | 4      | -          | _                          | _       |                              |             | Servic             | erindDate  |            |                            |            |    |
| 7 Rami     | n Alimaro         | , MD       |                       |        |            |                            |         | 1                            |             | Batch              | Number     |            |                            |            | -  |
| 8 Steve    | en R. Jone        | s, MD      | , FACC                |        |            |                            |         |                              |             | Sched              | ulinaProvi | derName    |                            |            |    |
| 9 Gran     | d Total           |            |                       |        |            |                            |         |                              |             | Rend               | eringPro   | viderNa    | ne                         |            |    |
| 10         |                   |            |                       |        |            |                            |         |                              |             | Super              | visingProv | iderName   |                            |            |    |
| 11         |                   |            |                       |        |            |                            |         |                              |             | Refer              | ringProvid | erName     |                            |            |    |
| 12         |                   |            |                       |        |            |                            |         |                              |             | Servic             | eLocation  | Name       |                            |            |    |
| 13         |                   |            |                       |        |            |                            |         |                              | 1           | Proce              | dureCode   |            |                            |            |    |
| 14         |                   |            |                       |        |            |                            |         |                              |             | Proce              | dureName   |            |                            |            | ÷  |
| 15         |                   |            |                       |        |            |                            |         |                              |             | Droco              | duroCodo   | Catagory   |                            |            | -  |
| 16         |                   |            |                       |        |            |                            |         |                              |             | Drag field         | s between  | n areas be | low:                       |            |    |
| 17         |                   |            |                       |        |            |                            |         |                              |             | Y Rep              | ort Filter |            | Colum                      | n Labe     | ls |
| 18         |                   |            |                       |        |            |                            |         |                              |             |                    |            |            |                            |            |    |
| 19         |                   |            |                       |        |            |                            |         |                              |             |                    |            |            |                            |            |    |
| 20         |                   |            |                       |        |            |                            |         |                              |             |                    |            |            |                            |            |    |
| 21         |                   |            |                       |        |            |                            |         |                              |             |                    |            |            |                            |            |    |
| 22         |                   |            |                       |        |            |                            |         |                              |             | Row                | Labels     | Σ          | Values                     |            |    |
| 23         |                   |            |                       |        |            |                            |         |                              |             | Renderi            | ngPro      |            |                            |            |    |
| 24         |                   |            |                       |        |            |                            |         |                              |             |                    |            |            |                            |            |    |
| 25         |                   |            |                       |        |            |                            |         |                              |             |                    |            |            |                            |            |    |
| 26         |                   |            |                       |        |            |                            |         |                              |             | -                  |            |            |                            | 101112-17  | _  |
|            | Appo              | ointmer    | nt Cmd1               | A      | 4          | 111                        |         | N I                          | 1           | Defer              | Layout U   | pdate      |                            | Update     | 8  |
| Den de     | пустирро          | - Terrifer |                       | × 0'   |            |                            |         |                              |             | <b>1</b> (11) (11) | 100%       | 0          |                            | 6          | Ð  |

8. Drag and drop a field from the PivotTable Field List into the Values list to subtotal your report by the selected field.

# **Create Charts Using Pivot Tables**

You can use Excel to create advanced graphs with a feature known as Pivot Charts. A Pivot Chart is a powerful feature in Excel that enables you to quickly visualize large amounts of data summarized in a PivotTable.

#### To create a PivotChart from Kareo data using Excel

- 1. If you have not done so already, create a PivotTable by following the steps in section 4.4.
- 2. Click on one of the cells in the PivotTable to activate the PivotTable Tools menu.
- 3. Click the **PivotChart** button.

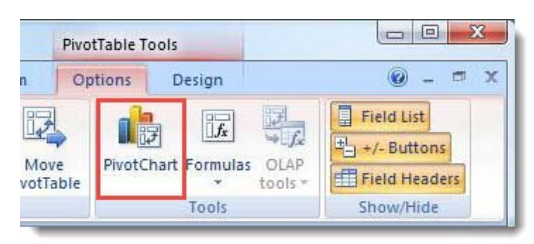

4. On the Insert Chart window, select the type of chart you would like to create.

| Templates                                  |                      |           |
|--------------------------------------------|----------------------|-----------|
| Column                                     | Line                 |           |
| Line                                       |                      | < 🗠 🖂 🗠   |
| Bar                                        | Pie                  |           |
| Area<br>X Y (Scatter)                      |                      |           |
| Stock                                      | Bar                  |           |
| <ul><li>Surface</li><li>Doughnut</li></ul> |                      |           |
| Se Bubble                                  |                      |           |
| 🖄 Radar                                    |                      |           |
| Manage Templates                           | Set as Default Chart | OK Cancel |

#### 5. Click OK.

6. Select the chart, right-click, and select the Move Chart menu option.

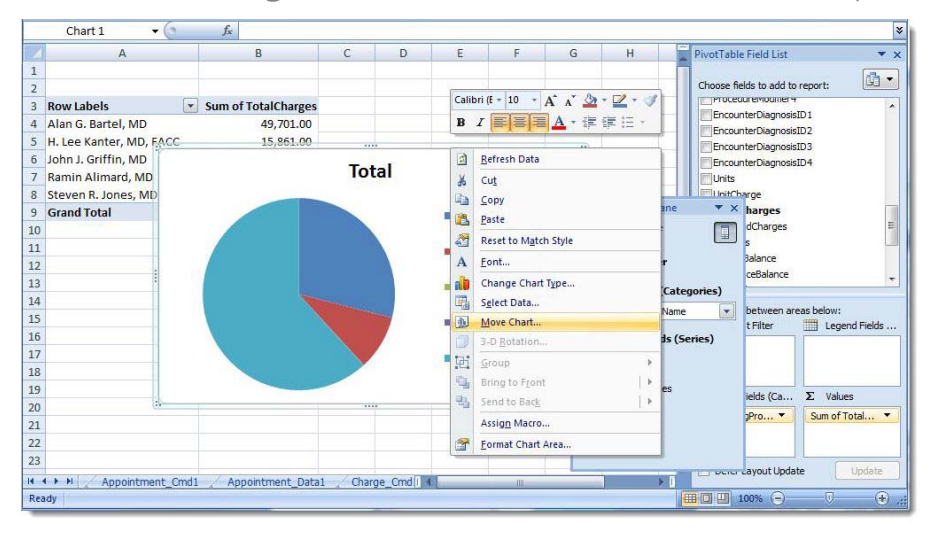

7. Select the New sheet option, enter a name for your chart, and click **OK**.

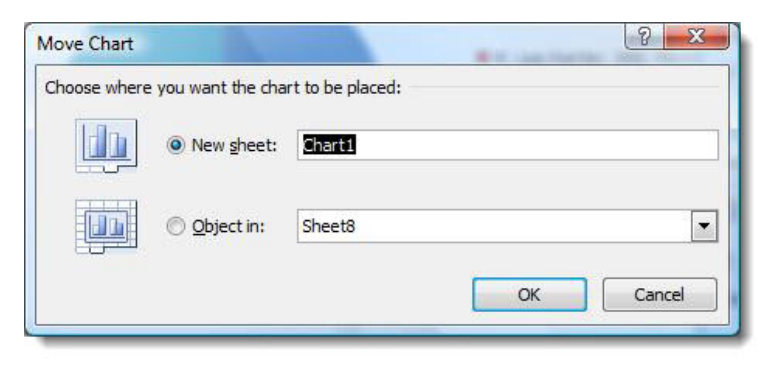

# Understanding the Tables and Fields

The Kareo Add-in for Microsoft Excel enables you to query various types of data from the Kareo service. This topic provides a detailed definition of the tables and fields you can use.

# **Appointments**

The Appointment table is used to return appointment data from the Kareo service. Below is a list of available fields along with their detailed data definitions.

| Appointments           |                                                       |                                                |                    |                        |  |  |
|------------------------|-------------------------------------------------------|------------------------------------------------|--------------------|------------------------|--|--|
| Field Name             | Description                                           | Where in Kareo                                 | Query<br>Parameter | Selected by<br>Default |  |  |
| ID                     | The unique identifier of the appointment.             | Appointment<br>details                         | No                 | Yes                    |  |  |
| Created Date           | The date the appointment was created.                 | n/a                                            | Yes                | Yes                    |  |  |
| Last Modified Date     | The date the appointment was last modified.           | n/a                                            | Yes                | Yes                    |  |  |
| Practice Name          | The name of the practice related to this appointment. | Settings > Find<br>Practice > Edit<br>Practice | Yes                | Yes                    |  |  |
| Туре                   | The type of appointment; either "Patient" or "Other". | Appointment                                    | Yes                | Yes                    |  |  |
| Confirmation<br>Status | The status of the appointment.                        | Appointment                                    | Yes                | Yes                    |  |  |

| Appointments                   |                                                                          |                                                          |                    |                        |  |  |
|--------------------------------|--------------------------------------------------------------------------|----------------------------------------------------------|--------------------|------------------------|--|--|
| Field Name                     | Description                                                              | Where in Kareo                                           | Query<br>Parameter | Selected by<br>Default |  |  |
| Service Location<br>Name       | The location of the appointment.                                         | Appointment                                              | Yes                | Yes                    |  |  |
| Patient ID                     | The unique identifier for the patient related to this appointment.       | Patient                                                  | Yes                | Yes                    |  |  |
| Patient Full Name              | The full name of the patient related to this appointment.                | Appointment                                              | Yes                | Yes                    |  |  |
| Patient Case ID                | The unique identifier for the case related to this appointment.          | n/a                                                      | No                 | Yes                    |  |  |
| Patient Case Name              | The name of the case related to this appointment.                        | Appointment                                              | No                 | Yes                    |  |  |
| Patient Case Payer<br>Scenario | The payer scenario for the case related to this appointment.             | Patient > Case                                           | Yes                | Yes                    |  |  |
| Authorization ID               | The unique identifier for the authorization related to this appointment. | n/a                                                      | No                 | Yes                    |  |  |
| Authorization<br>Number        | The authorization number related to this appointment.                    | Patient > Case ><br>Insurance Policy ><br>Authorizations | No                 | Yes                    |  |  |

| Appointments                    |                                                                              |                                                          |                    |                        |  |  |
|---------------------------------|------------------------------------------------------------------------------|----------------------------------------------------------|--------------------|------------------------|--|--|
| Field Name                      | Description                                                                  | Where in Kareo                                           | Query<br>Parameter | Selected by<br>Default |  |  |
| Authorization Start<br>Date     | The authorization start date related to this appointment.                    | Patient > Case ><br>Insurance Policy ><br>Authorizations | No                 | Yes                    |  |  |
| Authorization End<br>Date       | The authorization end date related to this appointment.                      | Patient > Case ><br>Insurance Policy ><br>Authorizations | No                 | Yes                    |  |  |
| Authorization<br>Insurance Plan | The insurance plan related to the authorization related to this appointment. | Patient > Case ><br>Insurance Policy ><br>Authorizations | No                 | Yes                    |  |  |
| Start Date                      | The start date and time of this appointment.                                 | Appointment                                              | Yes                | Yes                    |  |  |
| End Date                        | The end date and time for this appointment.                                  | Appointment                                              | Yes                | Yes                    |  |  |
| All Day                         | If this is an all day appointment, then true.<br>Otherwise, false.           | Appointment                                              | No                 | Yes                    |  |  |
| Recurring                       | If this is a recurring appointment, then true.<br>Otherwise, false.          | Appointment                                              | No                 | Yes                    |  |  |
| Appointment<br>Reason 1         | The first reason entered for this appointment.                               | Appointment                                              | Yes                | Yes                    |  |  |

| Appointments            |                                                                        |                                                |                    |                        |  |  |
|-------------------------|------------------------------------------------------------------------|------------------------------------------------|--------------------|------------------------|--|--|
| Field Name              | Description                                                            | Where in Kareo                                 | Query<br>Parameter | Selected by<br>Default |  |  |
| Resource Name 1         | The first provider or scheduling resource related to this appointment. | Appointment                                    | Yes                | Yes                    |  |  |
| Notes                   | The notes or comments related to this appointment.                     | Appointment                                    | No                 | Yes                    |  |  |
| Practice ID             | The unique identifier of the practice related to this appointment.     | Settings > Find<br>Practice > Edit<br>Practice | No                 | No                     |  |  |
| Appointment<br>Reason 2 | The second reason entered for this appointment.                        | Appointment                                    | No                 | No                     |  |  |
| Appointment<br>Reason 3 | The third reason entered for this appointment.                         | Appointment                                    | No                 | No                     |  |  |
| Appointment<br>Reason 4 | The fourth reason entered for this appointment.                        | Appointment                                    | No                 | No                     |  |  |
| Appointment<br>Reason 5 | The fifth reason entered for this appointment.                         | Appointment                                    | No                 | No                     |  |  |
| Appointment<br>Reason 6 | The sixth reason entered for this appointment.                         | Appointment                                    | No                 | No                     |  |  |

| Appointments             |                                                                         |                |                    |                        |  |  |
|--------------------------|-------------------------------------------------------------------------|----------------|--------------------|------------------------|--|--|
| Field Name               | Description                                                             | Where in Kareo | Query<br>Parameter | Selected by<br>Default |  |  |
| Appointment<br>Reason 7  | The seventh reason entered for this appointment.                        | Appointment    | No                 | No                     |  |  |
| Appointment<br>Reason 8  | The eighth reason entered for this appointment.                         | Appointment    | No                 | No                     |  |  |
| Appointment<br>Reason 9  | The ninth reason entered for this appointment.                          | Appointment    | No                 | No                     |  |  |
| Appointment<br>Reason 10 | The tenth reason entered for this appointment.                          | Appointment    | No                 | No                     |  |  |
| Resource Name 2          | The second provider or scheduling resource related to this appointment. | Appointment    | No                 | No                     |  |  |
| Resource Name 3          | The third provider or scheduling resource related to this appointment.  | Appointment    | No                 | No                     |  |  |
| Resource Name 4          | The fourth provider or scheduling resource related to this appointment. | Appointment    | No                 | No                     |  |  |
| Resource Name 5          | The fifth provider or scheduling resource related to this appointment.  | Appointment    | No                 | No                     |  |  |
| Resource Name 6          | The sixth provider or scheduling resource related to this appointment.  | Appointment    | No                 | No                     |  |  |

| Appointments     |                                                                          |                |                    |                        |  |  |
|------------------|--------------------------------------------------------------------------|----------------|--------------------|------------------------|--|--|
| Field Name       | Description                                                              | Where in Kareo | Query<br>Parameter | Selected by<br>Default |  |  |
| Resource Name 7  | The seventh provider or scheduling resource related to this appointment. | Appointment    | No                 | No                     |  |  |
| Resource Name 8  | The eighth provider or scheduling resource related to this appointment.  | Appointment    | No                 | No                     |  |  |
| Resource Name 9  | The ninth provider or scheduling resource related to this appointment.   | Appointment    | No                 | No                     |  |  |
| Resource Name 10 | The tenth provider or scheduling resource related to this appointment.   | Appointment    | No                 | No                     |  |  |

# Charges

The Charges table is used to return charges / service line data from the Kareo service. Below is a list of available fields along with their detailed data definitions.

|                          | Charges                                                        |                |                    |                        |
|--------------------------|----------------------------------------------------------------|----------------|--------------------|------------------------|
| Field Name               | Description                                                    | Where in Kareo | Query<br>Parameter | Selected by<br>Default |
| ID                       | The unique identifier of the claim.                            | Claim details  | No                 | Yes                    |
| Created Date             | The date the claim was created.                                | n/a            | Yes                | Yes                    |
| Last Modified<br>Date    | The date the claim was last modified.                          | n/a            | Yes                | Yes                    |
| Practice Name            | The name of the practice related to this charge.               | Encounter      | Yes                | Yes                    |
| Encounter ID             | The unique identifier of the encounter related to this charge. | Encounter      | No                 | Yes                    |
| Patient ID               | The unique identifier of the patient related to this charge.   | Encounter      | No                 | Yes                    |
| Patient Name             | The name of the patient related to this charge.                | Encounter      | Yes                | Yes                    |
| Patient Date of<br>Birth | The date of birth of the patient related to this charge.       | Encounter      | No                 | Yes                    |

|                              | Charges                                                                |                |                    |                        |
|------------------------------|------------------------------------------------------------------------|----------------|--------------------|------------------------|
| Field Name                   | Description                                                            | Where in Kareo | Query<br>Parameter | Selected by<br>Default |
| Case Name                    | The name of the case related to this charge.                           | Encounter      | No                 | Yes                    |
| Case Payer<br>Scenario       | The payer scenario of the case related to this charge.                 | Patient > Case | Yes                | Yes                    |
| Service Start<br>Date        | The service start date of this charge.                                 | Encounter      | Yes                | Yes                    |
| Service End Date             | The service end date of this charge.                                   | Encounter      | Yes                | Yes                    |
| Posting Date                 | The posting date of the encounter related to this charge.              | Encounter      | Yes                | Yes                    |
| Batch Number                 | The batch number associated with the encounter related to this charge. | Encounter      | Yes                | Yes                    |
| Scheduling<br>Provider Name  | The name of the scheduling provider related to this charge.            | Encounter      | Yes                | Yes                    |
| Rendering<br>Provider Name   | The name of the rendering provider related to this charge.             | Encounter      | Yes                | Yes                    |
| Supervising<br>Provider Name | The name of the supervising provider related to this charge.           | Encounter      | No                 | Yes                    |

|                            | Charges                                                      |                |                    |                        |
|----------------------------|--------------------------------------------------------------|----------------|--------------------|------------------------|
| Field Name                 | Description                                                  | Where in Kareo | Query<br>Parameter | Selected by<br>Default |
| Referring<br>Provider Name | The name of the referring physician related to this charge.  | Encounter      | Yes                | Yes                    |
| Service Location<br>Name   | The name of the service location related to this charge.     | Encounter      | Yes                | Yes                    |
| Procedure Code             | The procedure code related to this charge.                   | Encounter      | Yes                | Yes                    |
| Procedure Name             | The name of the procedure related to this charge.            | Encounter      | Yes                | Yes                    |
| Procedure Code<br>Category | The category of the procedure related to this charge.        | Encounter      | Yes                | Yes                    |
| Procedure<br>Modifier 1    | The first modifier of the procedure related to this charge.  | Encounter      | No                 | Yes                    |
| Procedure<br>Modifier 2    | The second modifier of the procedure related to this charge. | Encounter      | No                 | Yes                    |
| Procedure<br>Modifier 3    | The third modifier of the procedure related to this charge.  | Encounter      | No                 | Yes                    |
| Procedure<br>Modifier 4    | The fourth modifier of the procedure related to this charge. | Encounter      | No                 | Yes                    |

|                      | Charges                                                         |                |                    |                        |
|----------------------|-----------------------------------------------------------------|----------------|--------------------|------------------------|
| Field Name           | Description                                                     | Where in Kareo | Query<br>Parameter | Selected by<br>Default |
| Diagnosis Code 1     | The first diagnosis code related to this charge.                | Encounter      | Yes                | Yes                    |
| Diagnosis Code 2     | The second diagnosis code related to this charge.               | Encounter      | Yes                | Yes                    |
| Diagnosis Code 3     | The third diagnosis code related to this charge.                | Encounter      | Yes                | Yes                    |
| Diagnosis Code 4     | The fourth diagnosis code related to this charge.               | Encounter      | Yes                | Yes                    |
| Units                | The number of units of the procedure related to this charge.    | Encounter      | No                 | Yes                    |
| Unit Charge          | The unit charge of the procedure related to this charge.        | Encounter      | No                 | Yes                    |
| Total Charges        | The total charges related to this charge.                       | Encounter      | No                 | Yes                    |
| Adjusted<br>Charges  | The total charges minus all adjustments related to this charge. | Claim          | No                 | Yes                    |
| Receipts             | The total payments applied to this charge.                      | Claim          | No                 | Yes                    |
| Patient Balance      | The patient balance related to this charge.                     | Claim          | No                 | Yes                    |
| Insurance<br>Balance | The insurance balanced related to this charge.                  | Claim          | No                 | Yes                    |

| Charges                                       |                                                                                                    |                |                    |                        |
|-----------------------------------------------|----------------------------------------------------------------------------------------------------|----------------|--------------------|------------------------|
| Field Name                                    | Description                                                                                                    | Where in Kareo | Query<br>Parameter | Selected by<br>Default |
| Total Balance                                 | The total balance related to this charge.                                                                                                    | Claim          | No                 | Yes                    |
| Primary<br>Insurance Billed<br>Company Name   | If primary payment posted by user, then this field<br>is associated with the primary insurance policy<br>as identified by user when posting the insurance<br>payment. Otherwise, this field is associated with<br>the primary insurance policy on the case<br>associated with the encounter.       | Encounter      | No                 | Yes                    |
| Primary<br>Insurance Billed<br>Plan Name      | If primary payment posted by user, then this field<br>is associated with the primary insurance policy<br>as identified by user when posting the insurance<br>payment. Otherwise, this field is associated with<br>the primary insurance policy on the case<br>associated with the encounter.       | Encounter      | No                 | Yes                    |
| Secondary<br>Insurance Billed<br>Company Name | If secondary payment posted by user, then this<br>field is associated with the secondary insurance<br>policy as identified by user when posting the<br>insurance payment. Otherwise, this field is<br>associated with the secondary insurance policy<br>on the case associated with the encounter. | Encounter      | No                 | Yes                    |
| Secondary<br>Insurance Billed<br>Plan Name    | If secondary payment posted by user, then this<br>field is associated with the secondary insurance<br>policy as identified by user when posting the<br>insurance payment. Otherwise, this field is                                                                                                 | Encounter      | No                 | Yes                    |

|                            | Charges                                                                                   |                                       |                    |                        |
|----------------------------|-------------------------------------------------------------------------------------------|---------------------------------------|--------------------|------------------------|
| Field Name                 | Description                                                                               | Where in Kareo                        | Query<br>Parameter | Selected by<br>Default |
|                            | associated with the secondary insurance policy on the case associated with the encounter. |                                       |                    |                        |
| Billed To                  | The party that was last billed for this charge.                                           | Claim                                 | Yes                | Yes                    |
| Status                     | The status of this charge.                                                                | Claim                                 | Yes                | Yes                    |
| Practice ID                | The unique identifier associated with the practice related to this charge.                | Settings > Company<br>> Find Practice | No                 | No                     |
| Appointment ID             | The unique identifier associated with the appointment related to this charge.             | Encounter                             | No                 | No                     |
| Scheduling<br>Provider ID  | The unique identifier associated with the scheduling provider related to this charge.     | Settings > Providers                  | No                 | No                     |
| Rendering<br>Provider ID   | The unique identifier associated with the rendering provider related to this charge.      | Settings > Providers                  | No                 | No                     |
| Supervising<br>Provider ID | The unique identifier associated with the supervising provider related to this charge.    | Settings > Providers                  | No                 | No                     |
| Referring<br>Provider ID   | The unique identifier associated with the referring provider related to this charge.      | Settings > Referring<br>Physicians    | No                 | No                     |
| Copay Amount               | The amount of the copay related to this charge.                                           | Encounter                             | No                 | No                     |

| Charges                       |                                                                      |                |                    |                        |
|-------------------------------|----------------------------------------------------------------------|----------------|--------------------|------------------------|
| Field Name                    | Description                                                          | Where in Kareo | Query<br>Parameter | Selected by<br>Default |
| Copay Method                  | The copay payment method related to this charge.                     | Encounter      | No                 | No                     |
| Copay Category                | The copay payment category related to this charge.                   | Encounter      | No                 | No                     |
| Copay Reference               | The copay reference number related to this charge.                   | Encounter      | No                 | No                     |
| Minutes                       | The minutes related to this charge.                                  | Encounter      | No                 | No                     |
| Line Note                     | The line note related to this charge.                                | Encounter      | No                 | No                     |
| Ref Code                      | The reference code related to this charge.                           | Encounter      | No                 | No                     |
| Type of Service               | The type of service insurance code related to this charge.           | Encounter      | No                 | No                     |
| Hospitalization<br>Start Date | The hospitalization start date related to this charge.               | Encounter      | No                 | No                     |
| Hospitalization<br>End Date   | The hospitalization end date related to this charge.                 | Encounter      | No                 | No                     |
| Local Use Box<br>10d          | The local use box 10d custom insurance field related to this charge. | Encounter      | No                 | No                     |

| Charges                                       |                                                                                                    |                                 |                    |                        |
|-----------------------------------------------|----------------------------------------------------------------------------------------------------|---------------------------------|--------------------|------------------------|
| Field Name                                    | Description                                                                                            | Where in Kareo                  | Query<br>Parameter | Selected by<br>Default |
| Local Use Box 19                              | The local use box 19 custom insurance field related to this charge.                                    | Encounter                       | No                 | No                     |
| Do Not Send<br>Claim<br>Electronically        | True if the claim should not be sent electronically. False otherwise.                                  | Encounter                       | No                 | No                     |
| Do Not Send<br>Electronically to<br>Secondary | True if the claim should not be sent<br>electronically to the secondary insurance. False<br>otherwise. | Encounter                       | No                 | No                     |
| E-Claim Note<br>Type                          | The line note related to this charge.                                                                  | Encounter                       | No                 | No                     |
| E-Claim Note                                  | The line note related to this charge.                                                                  | Encounter                       | No                 | No                     |
| Service Location<br>ID                        | The unique identifier of the service location related to this charge.                                  | Settings > Service<br>Locations | No                 | No                     |
| Service Location<br>Billing Name              | The billing name of the service location related to this charge.                                       | Settings > Service<br>Locations | No                 | No                     |
| Service Location<br>Place of Service<br>Code  | The place of service insurance code related to this charge.                                            | Settings > Service<br>Locations | No                 | No                     |

| Charges                                      |                                                                         |                                 |                    |                        |
|----------------------------------------------|-------------------------------------------------------------------------|---------------------------------|--------------------|------------------------|
| Field Name                                   | Description                                                             | Where in Kareo                  | Query<br>Parameter | Selected by<br>Default |
| Service Location<br>Place of Service<br>Name | The name of the place of service insurance code related to this charge. | Settings > Service<br>Locations | No                 | No                     |
| Service Location<br>Address Line1            | The first address line of the service location related to this charge.  | Settings > Service<br>Locations | No                 | No                     |
| Service Location<br>Address Line2            | The second address line of the service location related to this charge. | Settings > Service<br>Locations | No                 | No                     |
| Service Location<br>City                     | The city of the service location related to this charge.                | Settings > Service<br>Locations | No                 | No                     |
| Service Location<br>State                    | The state of the service location related to this charge.               | Settings > Service<br>Locations | No                 | No                     |
| Service Location<br>Country                  | The country of the service location related to this charge.             | Settings > Service<br>Locations | No                 | No                     |
| Service Location<br>Zip Code                 | The zip code of the service location related to this charge.            | Settings > Service<br>Locations | No                 | No                     |
| Service Location<br>Phone                    | The phone number of the service location related to this charge.        | Settings > Service<br>Locations | No                 | No                     |

| Charges                              |                                                                                          |                                 |                    |                        |
|--------------------------------------|------------------------------------------------------------------------------------------|---------------------------------|--------------------|------------------------|
| Field Name                           | Description                                                                              | Where in Kareo                  | Query<br>Parameter | Selected by<br>Default |
| Service Location<br>Phone Ext        | The phone number extension of the service location related to this charge.               | Settings > Service<br>Locations | No                 | No                     |
| Service Location<br>Fax              | The fax number of the service location related to this charge.                           | Settings > Service<br>Locations | No                 | No                     |
| Service Location<br>Fax Ext          | The fax number extension of the service location related to this charge.                 | Settings > Service<br>Locations | No                 | No                     |
| Service Location<br>NPI              | The national provider identifier of the service location related to this charge.         | Settings > Service<br>Locations | No                 | No                     |
| Service Location<br>Facility ID Type | The facility ID type of the service location related to this charge.                     | Settings > Service<br>Locations | No                 | No                     |
| Service Location<br>Facility ID      | The facility ID of the service location related to this charge.                          | Settings > Service<br>Locations | No                 | No                     |
| Service Location<br>CLIA Number      | The CLIA number of the service location related to this charge.                          | Settings > Service<br>Locations | No                 | No                     |
| Allowed Amount                       | The allowed amount expected for this charge, based upon the insurance contract settings. | Settings > Contracts            | No                 | No                     |

| Charges                               |                                                                                                    |                                      |                    |                        |
|---------------------------------------|----------------------------------------------------------------------------------------------------|--------------------------------------|--------------------|------------------------|
| Field Name                            | Description                                                                                                    | Where in Kareo                       | Query<br>Parameter | Selected by<br>Default |
| Expected<br>Amount                    | The expected reimbursement amount expected for this charge, based upon the insurance contract settings.                              | Settings > Contracts                 | No                 | No                     |
| Primary<br>Insurance<br>Address Line1 | The first address line of the insurance plan<br>associated with the primary insurance policy on<br>the case related to this charge.  | Patient > Case ><br>Insurance Policy | No                 | No                     |
| Primary<br>Insurance<br>Address Line2 | The second address line of the insurance plan<br>associated with the primary insurance policy on<br>the case related to this charge. | Patient > Case ><br>Insurance Policy | No                 | No                     |
| Primary<br>Insurance City             | The city of the insurance plan associated with<br>the primary insurance policy on the case related<br>to this charge.                | Patient > Case ><br>Insurance Policy | No                 | No                     |
| Primary<br>Insurance State            | The state of the insurance plan associated with<br>the primary insurance policy on the case related<br>to this charge.               | Patient > Case ><br>Insurance Policy | No                 | No                     |
| Primary<br>Insurance<br>Country       | The country of the insurance plan associated with the primary insurance policy on the case related to this charge.                   | Patient > Case ><br>Insurance Policy | No                 | No                     |

| Charges                                         |                                                                                                    |                                      |                    |                        |
|-------------------------------------------------|----------------------------------------------------------------------------------------------------|--------------------------------------|--------------------|------------------------|
| Field Name                                      | Description                                                                                                    | Where in Kareo                       | Query<br>Parameter | Selected by<br>Default |
| Primary<br>Insurance Zip<br>Code                | The zip code of the insurance plan associated<br>with the primary insurance policy on the case<br>related to this charge.         | Patient > Case ><br>Insurance Policy | No                 | No                     |
| Primary<br>Insurance Batch<br>ID                | The unique identifier of the billing batch<br>associated with the primary insurance policy on<br>the case related to this charge. | n/a                                  | No                 | No                     |
| Primary<br>Insurance First<br>Bill Date         | The date the charge was first billed to the primary insurance policy on the case related to this charge.                          | Case                                 | No                 | No                     |
| Primary<br>Insurance Last<br>Bill Date          | The date the charge was last billed to the primary insurance policy on the case related to this charge.                           | Case                                 | No                 | No                     |
| Primary<br>Insurance<br>Payment ID              | The unique identifier of the payment posted from the primary insurance policy on the case related to this charge.                 | Payment                              | No                 | No                     |
| Primary<br>Insurance<br>Payment Posting<br>Date | The posting date of the payment posted from<br>the primary insurance policy on the case related<br>to this charge.                | Payment                              | No                 | No                     |

| Charges                                          |                                                                                                    |                |                    |                        |
|--------------------------------------------------|----------------------------------------------------------------------------------------------------|----------------|--------------------|------------------------|
| Field Name                                       | Description                                                                                                    | Where in Kareo | Query<br>Parameter | Selected by<br>Default |
| Primary<br>Insurance<br>Adjudication<br>Date     | The adjudication date of the payment posted from the primary insurance policy on the case related to this charge.                 | Payment        | No                 | No                     |
| Primary<br>Insurance<br>Payment Ref              | The reference number of the payment posted from the primary insurance policy on the case related to this charge.                  | Payment        | No                 | No                     |
| Primary<br>Insurance<br>Payment Method<br>Desc   | The payment method of the payment posted from the primary insurance policy on the case related to this charge.                    | Payment        | No                 | No                     |
| Primary<br>Insurance<br>Payment<br>Category Desc | The category of the payment posted from the primary insurance policy on the case related to this charge.                          | Payment        | No                 | No                     |
| Primary<br>Insurance<br>Allowed                  | The allowed amount of the payment posted from the primary insurance policy on the case related to this charge.                    | Payment        | No                 | No                     |
| Primary<br>Insurance                             | The amount of the contract adjustment of the payment posted from the primary insurance policy on the case related to this charge. | Payment        | No                 | No                     |

| Charges                                                   |                                                                                                    |                |                    |                        |
|-----------------------------------------------------------|----------------------------------------------------------------------------------------------------|----------------|--------------------|------------------------|
| Field Name                                                | Description                                                                                                    | Where in Kareo | Query<br>Parameter | Selected by<br>Default |
| Contract<br>Adjustment                                    |                                                                                                    |                |                    |                        |
| Primary<br>Insurance<br>Contract<br>Adjustment<br>Reason  | The reason of the contract adjustment of the payment posted from the primary insurance policy on the case related to this charge.                    | Payment        | No                 | No                     |
| Primary<br>Insurance<br>Secondary<br>Adjustment           | The amount of the secondary contract<br>adjustment of the payment posted from the<br>primary insurance policy on the case related to<br>this charge. | Payment        | No                 | No                     |
| Primary<br>Insurance<br>Secondary<br>Adjustment<br>Reason | The reason of the secondary contract<br>adjustment of the payment posted from the<br>primary insurance policy on the case related to<br>this charge. | Payment        | No                 | No                     |
| Primary<br>Insurance<br>Payment                           | The payment posted from the primary insurance policy on the case related to this charge.                                                             | Payment        | No                 | No                     |

| Charges                                 |                                                                                                    |                                      |                    |                        |
|-----------------------------------------|----------------------------------------------------------------------------------------------------|--------------------------------------|--------------------|------------------------|
| Field Name                              | Description                                                                                                    | Where in Kareo                       | Query<br>Parameter | Selected by<br>Default |
| Primary<br>Insurance<br>Deductible      | The deductible posted from the primary insurance policy on the case related to this charge.                                            | Payment                              | No                 | No                     |
| Primary<br>Insurance<br>Coinsurance     | The coinsurance posted from the primary insurance policy on the case related to this charge.                                           | Payment                              | No                 | No                     |
| Primary<br>Insurance Copay              | The copay posted from the primary insurance policy on the case related to this charge.                                                 | Payment                              | No                 | No                     |
| Secondary<br>Insurance<br>Address Line1 | The first address line of the insurance plan<br>associated with the secondary insurance policy<br>on the case related to this charge.  | Patient > Case ><br>Insurance Policy | No                 | No                     |
| Secondary<br>Insurance<br>Address Line2 | The second address line of the insurance plan<br>associated with the secondary insurance policy<br>on the case related to this charge. | Patient > Case ><br>Insurance Policy | No                 | No                     |
| Secondary<br>Insurance City             | The city of the insurance plan associated with<br>the secondary insurance policy on the case<br>related to this charge.                | Patient > Case ><br>Insurance Policy | No                 | No                     |
| Secondary<br>Insurance State            | The state of the insurance plan associated with<br>the secondary insurance policy on the case<br>related to this charge.               | Patient > Case ><br>Insurance Policy | No                 | No                     |
| Charges                                   |                                                                                                    |                                      |                    |                        |
|-------------------------------------------|----------------------------------------------------------------------------------------------------|--------------------------------------|--------------------|------------------------|
| Field Name                                | Description                                                                                                    | Where in Kareo                       | Query<br>Parameter | Selected by<br>Default |
| Secondary<br>Insurance<br>Country         | The country of the insurance plan associated<br>with the secondary insurance policy on the case<br>related to this charge.          | Patient > Case ><br>Insurance Policy | No                 | No                     |
| Secondary<br>Insurance Zip<br>Code        | The zip code of the insurance plan associated<br>with the secondary insurance policy on the case<br>related to this charge.         | Patient > Case ><br>Insurance Policy | No                 | No                     |
| Secondary<br>Insurance Batch<br>ID        | The unique identifier of the billing batch<br>associated with the secondary insurance policy<br>on the case related to this charge. | n/a                                  | No                 | No                     |
| Secondary<br>Insurance First<br>Bill Date | The date the charge was first billed to the secondary insurance policy on the case related to this charge.                          | Case                                 | No                 | No                     |
| Secondary<br>Insurance Last<br>Bill Date  | The date the charge was last billed to the secondary insurance policy on the case related to this charge.                           | Case                                 | No                 | No                     |
| Secondary<br>Insurance<br>Payment ID      | The unique identifier of the payment posted<br>from the secondary insurance policy on the case<br>related to this charge.           | Payment                              | No                 | No                     |

| Charges                                            |                                                                                                    |                |                    |                        |
|----------------------------------------------------|----------------------------------------------------------------------------------------------------|----------------|--------------------|------------------------|
| Field Name                                         | Description                                                                                                    | Where in Kareo | Query<br>Parameter | Selected by<br>Default |
| Secondary<br>Insurance<br>Payment Posting<br>Date  | The posting date of the payment posted from<br>the secondary insurance policy on the case<br>related to this charge.   | Payment        | No                 | No                     |
| Secondary<br>Insurance<br>Adjudication<br>Date     | The adjudication date of the payment posted from the secondary insurance policy on the case related to this charge.    | Payment        | No                 | No                     |
| Secondary<br>Insurance<br>Payment Ref              | The reference number of the payment posted from the secondary insurance policy on the case related to this charge.     | Payment        | No                 | No                     |
| Secondary<br>Insurance<br>Payment Method<br>Desc   | The payment method of the payment posted<br>from the secondary insurance policy on the case<br>related to this charge. | Payment        | No                 | No                     |
| Secondary<br>Insurance<br>Payment<br>Category Desc | The category of the payment posted from the secondary insurance policy on the case related to this charge.             | Payment        | No                 | No                     |

| Charges                                                     |                                                                                                    |                |                    |                        |
|-------------------------------------------------------------|----------------------------------------------------------------------------------------------------|----------------|--------------------|------------------------|
| Field Name                                                  | Description                                                                                                    | Where in Kareo | Query<br>Parameter | Selected by<br>Default |
| Secondary<br>Insurance<br>Allowed                           | The allowed amount of the payment posted from the secondary insurance policy on the case related to this charge.                                       | Payment        | No                 | No                     |
| Secondary<br>Insurance<br>Contract<br>Adjustment            | The amount of the contract adjustment of the payment posted from the secondary insurance policy on the case related to this charge.                    | Payment        | No                 | No                     |
| Secondary<br>Insurance<br>Contract<br>Adjustment<br>Reason  | The reason of the contract adjustment of the payment posted from the secondary insurance policy on the case related to this charge.                    | Payment        | No                 | No                     |
| Secondary<br>Insurance<br>Secondary<br>Adjustment           | The amount of the secondary contract<br>adjustment of the payment posted from the<br>secondary insurance policy on the case related<br>to this charge. | Payment        | No                 | No                     |
| Secondary<br>Insurance<br>Secondary<br>Adjustment<br>Reason | The reason of the secondary contract<br>adjustment of the payment posted from the<br>secondary insurance policy on the case related<br>to this charge. | Payment        | No                 | No                     |

| Charges                                |                                                                                                    |                                      |                    |                        |
|----------------------------------------|----------------------------------------------------------------------------------------------------|--------------------------------------|--------------------|------------------------|
| Field Name                             | Description                                                                                                    | Where in Kareo                       | Query<br>Parameter | Selected by<br>Default |
| Secondary<br>Insurance<br>Payment      | The payment posted from the secondary insurance policy on the case related to this charge.                                            | Payment                              | No                 | No                     |
| Secondary<br>Insurance<br>Deductible   | The deductible posted from the secondary insurance policy on the case related to this charge.                                         | Payment                              | No                 | No                     |
| Secondary<br>Insurance<br>Coinsurance  | The coinsurance posted from the secondary insurance policy on the case related to this charge.                                        | Payment                              | No                 | No                     |
| Secondary<br>Insurance Copay           | The copay posted from the secondary insurance policy on the case related to this charge.                                              | Payment                              | No                 | No                     |
| Tertiary<br>Insurance<br>Company Name  | The first address line of the insurance plan<br>associated with the tertiary insurance policy on<br>the case related to this charge.  | Patient > Case ><br>Insurance Policy | No                 | No                     |
| Tertiary<br>Insurance Plan<br>Name     | The second address line of the insurance plan<br>associated with the tertiary insurance policy on<br>the case related to this charge. | Patient > Case ><br>Insurance Policy | No                 | No                     |
| Tertiary<br>Insurance<br>Address Line1 | The city of the insurance plan associated with<br>the tertiary insurance policy on the case related<br>to this charge.                | Patient > Case ><br>Insurance Policy | No                 | No                     |

| Charges                                |                                                                                                    |                                      |                    |                        |
|----------------------------------------|----------------------------------------------------------------------------------------------------|--------------------------------------|--------------------|------------------------|
| Field Name                             | Description                                                                                                    | Where in Kareo                       | Query<br>Parameter | Selected by<br>Default |
| Tertiary<br>Insurance<br>Address Line2 | The state of the insurance plan associated with<br>the tertiary insurance policy on the case related<br>to this charge.            | Patient > Case ><br>Insurance Policy | No                 | No                     |
| Tertiary<br>Insurance City             | The country of the insurance plan associated<br>with the tertiary insurance policy on the case<br>related to this charge.          | Patient > Case ><br>Insurance Policy | No                 | No                     |
| Tertiary<br>Insurance State            | The zip code of the insurance plan associated<br>with the tertiary insurance policy on the case<br>related to this charge.         | Patient > Case ><br>Insurance Policy | No                 | No                     |
| Tertiary<br>Insurance<br>Country       | The unique identifier of the billing batch<br>associated with the tertiary insurance policy on<br>the case related to this charge. | n/a                                  | No                 | No                     |
| Tertiary<br>Insurance Zip<br>Code      | The date the charge was first billed to the tertiary insurance policy on the case related to this charge.                          | Case                                 | No                 | No                     |
| Tertiary<br>Insurance Batch<br>ID      | The date the charge was last billed to the tertiary insurance policy on the case related to this charge.                           | Case                                 | No                 | No                     |

| Charges                                          |                                                                                                    |                |                    |                        |
|--------------------------------------------------|----------------------------------------------------------------------------------------------------|----------------|--------------------|------------------------|
| Field Name                                       | Description                                                                                                    | Where in Kareo | Query<br>Parameter | Selected by<br>Default |
| Tertiary<br>Insurance<br>Payment ID              | The unique identifier of the payment posted from the tertiary insurance policy on the case related to this charge.  | Payment        | No                 | No                     |
| Tertiary<br>Insurance<br>Payment Posting<br>Date | The posting date of the payment posted from<br>the tertiary insurance policy on the case related<br>to this charge. | Payment        | No                 | No                     |
| Tertiary<br>Insurance<br>Adjudication<br>Date    | The adjudication date of the payment posted from the tertiary insurance policy on the case related to this charge.  | Payment        | No                 | No                     |
| Tertiary<br>Insurance<br>Payment Ref             | The reference number of the payment posted from the tertiary insurance policy on the case related to this charge.   | Payment        | No                 | No                     |
| Tertiary<br>Insurance<br>Payment Method<br>Desc  | The payment method of the payment posted from the tertiary insurance policy on the case related to this charge.     | Payment        | No                 | No                     |
| Tertiary<br>Insurance                            | The category of the payment posted from the tertiary insurance policy on the case related to this charge.           | Payment        | No                 | No                     |

| Charges                                                   |                                                                                                    |                |                    |                        |  |
|-----------------------------------------------------------|----------------------------------------------------------------------------------------------------|----------------|--------------------|------------------------|--|
| Field Name                                                | Description                                                                                                    | Where in Kareo | Query<br>Parameter | Selected by<br>Default |  |
| Payment<br>Category Desc                                  |                                                                                                    |                |                    |                        |  |
| Tertiary<br>Insurance<br>Allowed                          | The allowed amount of the payment posted from the tertiary insurance policy on the case related to this charge.                                       | Payment        | No                 | No                     |  |
| Tertiary<br>Insurance<br>Contract<br>Adjustment           | The amount of the contract adjustment of the payment posted from the tertiary insurance policy on the case related to this charge.                    | Payment        | No                 | No                     |  |
| Tertiary<br>Insurance<br>Contract<br>Adjustment<br>Reason | The reason of the contract adjustment of the payment posted from the tertiary insurance policy on the case related to this charge.                    | Payment        | No                 | No                     |  |
| Tertiary<br>Insurance<br>Secondary<br>Adjustment          | The amount of the secondary contract<br>adjustment of the payment posted from the<br>tertiary insurance policy on the case related to<br>this charge. | Payment        | No                 | No                     |  |
| Tertiary<br>Insurance<br>Secondary                        | The reason of the secondary contract<br>adjustment of the payment posted from the                                                                     | Payment        | No                 | No                     |  |

| Charges                              |                                                                                               |                |                    |                        |
|--------------------------------------|-----------------------------------------------------------------------------------------------|----------------|--------------------|------------------------|
| Field Name                           | Description                                                                                   | Where in Kareo | Query<br>Parameter | Selected by<br>Default |
| Adjustment<br>Reason                 | tertiary insurance policy on the case related to this charge.                                 |                |                    |                        |
| Tertiary<br>Insurance<br>Payment     | The payment posted from the tertiary insurance policy on the case related to this charge.     | Payment        | No                 | No                     |
| Tertiary<br>Insurance<br>Deductible  | The deductible posted from the tertiary insurance policy on the case related to this charge.  | Payment        | No                 | No                     |
| Tertiary<br>Insurance<br>Coinsurance | The coinsurance posted from the tertiary insurance policy on the case related to this charge. | Payment        | No                 | No                     |
| Tertiary<br>Insurance Copay          | The copay posted from the tertiary insurance policy on the case related to this charge.       | Payment        | No                 | No                     |
| Patient Batch ID                     | The batch number associated with the patient payment related to this charge.                  | Payment        | No                 | No                     |
| Patient First Bill<br>Date           | The date the patient was first billed for this charge.                                        | Claim          | No                 | No                     |
| Patient Last Bill<br>Date            | The date the patient was last billed for this charge.                                         | Claim          | No                 | No                     |

| Charges                          |                                                                                          |                |                    |                        |
|----------------------------------|------------------------------------------------------------------------------------------|----------------|--------------------|------------------------|
| Field Name                       | Description                                                                              | Where in Kareo | Query<br>Parameter | Selected by<br>Default |
| Patient Payment<br>Ref           | The reference code related to the patient payment posted for this charge.                | Payment        | No                 | No                     |
| Patient Payment<br>ID            | The unique identifier of the patient payment posted for this charge.                     | Payment        | No                 | No                     |
| Patient Payment<br>Posting Date  | The posting date of the patient payment posted for this charge.                          | Payment        | No                 | No                     |
| Patient Payment<br>Method Desc   | The payment method of the patient payment posted for this charge.                        | Payment        | No                 | No                     |
| Patient Payment<br>Category Desc | The category of the patient payment posted for this charge.                              | Payment        | No                 | No                     |
| Patient Payment<br>Amount        | The amount of the patient payment posted for this charge.                                | Payment        | No                 | No                     |
| Other<br>Adjustment              | The type of other adjustment associated with the patient payment posted for this charge. | Payment        | No                 | No                     |

## **Patients**

The Patients table is used to return patient data from the Kareo service. Below is a list of available fields along with their detailed data definitions.

| Patients           |                                                   |                 |                    |                        |  |
|--------------------|---------------------------------------------------|-----------------|--------------------|------------------------|--|
| Field Name         | Description                                       | Where in Kareo  | Query<br>Parameter | Selected by<br>Default |  |
| ID                 | The unique identifier of the patient.             | Patient details | No                 | Yes                    |  |
| Created Date       | The date the patient was created.                 | n/a             | Yes                | Yes                    |  |
| Last Modified Date | The date the patient was last modified.           | n/a             | Yes                | Yes                    |  |
| Practice Name      | The name of the practice related to this patient. | Patient         | Yes                | Yes                    |  |
| Full Name          | The full name of the patient.                     | Patient         | Yes                | Yes                    |  |
| Prefix             | The prefix of the patient.                        | Patient         | No                 | Yes                    |  |
| First Name         | The first name of the patient.                    | Patient         | No                 | Yes                    |  |
| Middle Name        | The middle name of the patient.                   | Patient         | No                 | Yes                    |  |
| Last Name          | The last name of the patient.                     | Patient         | No                 | Yes                    |  |
| Suffix             | The suffix of the patient.                        | Patient         | No                 | Yes                    |  |

| Patients                  |                                                   |                |                    |                        |  |
|---------------------------|---------------------------------------------------|----------------|--------------------|------------------------|--|
| Field Name                | Description                                       | Where in Kareo | Query<br>Parameter | Selected by<br>Default |  |
| Social Security<br>Number | The social security number of the patient.        | Patient        | No                 | Yes                    |  |
| Date of Birth             | The date of birth of the patient.                 | Patient        | Yes                | Yes                    |  |
| Age                       | The age of the patient.                           | Patient        | No                 | Yes                    |  |
| Gender                    | The gender of the patient.                        | Patient        | Yes                | Yes                    |  |
| Medical Record<br>Number  | The medical record number for the patient.        | Patient        | No                 | Yes                    |  |
| Marital Status            | The marital status of the patient.                | Patient        | No                 | Yes                    |  |
| Employment Status         | The employment status of the patient.             | Patient        | No                 | Yes                    |  |
| Employer Name             | The name of the employer related to this patient. | Patient        | No                 | Yes                    |  |
| Referral Source           | The referral source of the patient.               | Patient        | Yes                | Yes                    |  |
| Address Line1             | The first address line of the patient.            | Patient        | No                 | Yes                    |  |
| Address Line2             | The second address line of the patient.           | Patient        | No                 | Yes                    |  |

| Patients         |                                                          |                |                    |                        |  |
|------------------|----------------------------------------------------------|----------------|--------------------|------------------------|--|
| Field Name       | Description                                              | Where in Kareo | Query<br>Parameter | Selected by<br>Default |  |
| City             | The city of the patient.                                 | Patient        | No                 | Yes                    |  |
| State            | The state of the patient.                                | Patient        | No                 | Yes                    |  |
| Country          | The country of the patient (if different than the U.S.). | Patient        | No                 | Yes                    |  |
| Zip Code         | The zip code of the patient.                             | Patient        | No                 | Yes                    |  |
| Home Phone       | The home phone number of the patient.                    | Patient        | No                 | Yes                    |  |
| Home Phone Ext   | The home phone number extension of the patient.          | Patient        | No                 | Yes                    |  |
| Work Phone       | The work phone number of the patient.                    | Patient        | No                 | Yes                    |  |
| Work Phone Ext   | The work phone number extension of the patient.          | Patient        | No                 | Yes                    |  |
| Mobile Phone     | The mobile phone number of the patient.                  | Patient        | No                 | Yes                    |  |
| Mobile Phone Ext | The mobile phone number extension of the patient.        | Patient        | No                 | Yes                    |  |
| Email Address    | The email address of the patient.                        | Patient        | No                 | Yes                    |  |

| Patients                                |                                                                                  |                                    |                    |                        |
|-----------------------------------------|----------------------------------------------------------------------------------|------------------------------------|--------------------|------------------------|
| Field Name                              | Description                                                                      | Where in Kareo                     | Query<br>Parameter | Selected by<br>Default |
| Practice ID                             | The unique identifier for the practice related to this patient.                  | Patient                            | No                 | No                     |
| Default Rendering<br>Provider Full Name | The name of the default rendering provider related to this patient.              | Patient                            | Yes                | No                     |
| Default Rendering<br>Provider ID        | The unique identifier of the default rendering provider related to this patient. | Settings > Providers               | No                 | No                     |
| Primary Care<br>Physician Full Name     | The name of the primary care physician related to this patient.                  | Patient                            | Yes                | No                     |
| Primary Care<br>Physician ID            | The unique identifier of the primary care physician related to this patient.     | Settings > Referring<br>Physicians | No                 | No                     |
| Referring Provider<br>Full Name         | The name of the referring provider related to this patient.                      | Patient                            | Yes                | No                     |
| Referring Provider<br>ID                | The unique identifier of the referring provider related to this patient.         | Settings > Referring<br>Physicians | No                 | No                     |
| Default Service<br>Location ID          | The unique identifier of the default service location related to this patient.   | Settings > Service<br>Locations    | No                 | No                     |
| Default Service<br>Location Name        | The name of the default service location related to this patient.                | Patient                            | Yes                | No                     |

| Patients                                          |                                                                                  |                                 |                    |                        |
|---------------------------------------------------|----------------------------------------------------------------------------------|---------------------------------|--------------------|------------------------|
| Field Name                                        | Description                                                                      | Where in Kareo                  | Query<br>Parameter | Selected by<br>Default |
| Default Service<br>Location Name<br>Address Line1 | The first address line of the default service location related to this patient.  | Settings > Service<br>Locations | No                 | No                     |
| Default Service<br>Location Name<br>Address Line2 | The second address line of the default service location related to this patient. | Settings > Service<br>Locations | No                 | No                     |
| Default Service<br>Location Name City             | The city of the default service location related to this patient.                | Settings > Service<br>Locations | No                 | No                     |
| Default Service<br>Location Name<br>State         | The state of the default service location related to this patient.               | Settings > Service<br>Locations | No                 | No                     |
| Default Service<br>Location Name<br>Country       | The country of the default service location related to this patient.             | Settings > Service<br>Locations | No                 | No                     |
| Default Service<br>Location Name Zip<br>Code      | The zip code of the default service location related to this patient.            | Settings > Service<br>Locations | No                 | No                     |
| Default Service<br>Location Billing<br>Name       | The billing name of the default service location related to this patient.        | Settings > Service<br>Locations | No                 | No                     |

| Patients                                     |                                                                                     |                                 |                    |                        |
|----------------------------------------------|-------------------------------------------------------------------------------------|---------------------------------|--------------------|------------------------|
| Field Name                                   | Description                                                                         | Where in Kareo                  | Query<br>Parameter | Selected by<br>Default |
| Default Service<br>Location Phone            | The phone number of the default service location related to this patient.           | Settings > Service<br>Locations | No                 | No                     |
| Default Service<br>Location Phone Ext        | The phone number extension of the default service location related to this patient. | Settings > Service<br>Locations | No                 | No                     |
| Default Service<br>Location Fax Phone        | The fax number of the default service location related to this patient.             | Settings > Service<br>Locations | No                 | No                     |
| Default Service<br>Location Fax Phone<br>Ext | The fax number extension of the default service location related to this patient.   | Settings > Service<br>Locations | No                 | No                     |
| Guarantor Different<br>Than Patient          | The type of guarantor if different than the patient.                                | Patient                         | No                 | No                     |
| Guarantor Prefix                             | The prefix of the guarantor if different than the patient.                          | Patient                         | No                 | No                     |
| Guarantor First<br>Name                      | The first name of the guarantor if different than the patient.                      | Patient                         | No                 | No                     |
| Guarantor Middle<br>Name                     | The middle name of the guarantor if different than the patient.                     | Patient                         | No                 | No                     |

| Patients                      |                                                                                  |                |                    |                        |
|-------------------------------|----------------------------------------------------------------------------------|----------------|--------------------|------------------------|
| Field Name                    | Description                                                                      | Where in Kareo | Query<br>Parameter | Selected by<br>Default |
| Guarantor Last<br>Name        | The last name of the guarantor if different than the patient.                    | Patient        | No                 | No                     |
| Guarantor Suffix              | The suffix of the guarantor if different than the patient.                       | Patient        | No                 | No                     |
| Most Recent Note 1<br>User    | The user associated with the first most recent note related to this patient.     | Patient        | No                 | No                     |
| Most Recent Note 1<br>Date    | The date associated with the first most recent note related to this patient.     | Patient        | No                 | No                     |
| Most Recent Note 1<br>Message | The message associated with the first most recent note related to this patient.  | Patient        | No                 | No                     |
| Most Recent Note 2<br>User    | The user associated with the second most recent note related to this patient.    | Patient        | No                 | No                     |
| Most Recent Note 2<br>Date    | The date associated with the second most recent note related to this patient.    | Patient        | No                 | No                     |
| Most Recent Note 2<br>Message | The message associated with the second most recent note related to this patient. | Patient        | No                 | No                     |
| Most Recent Note 3<br>User    | The user associated with the third most recent note related to this patient.     | Patient        | No                 | No                     |

| Patients                      |                                                                                  |                |                    |                        |
|-------------------------------|----------------------------------------------------------------------------------|----------------|--------------------|------------------------|
| Field Name                    | Description                                                                      | Where in Kareo | Query<br>Parameter | Selected by<br>Default |
| Most Recent Note 3<br>Date    | The date associated with the third most recent note related to this patient.     | Patient        | No                 | No                     |
| Most Recent Note 3<br>Message | The message associated with the third most recent note related to this patient.  | Patient        | No                 | No                     |
| Most Recent Note 4<br>User    | The user associated with the fourth most recent note related to this patient.    | Patient        | No                 | No                     |
| Most Recent Note 4<br>Date    | The date associated with the fourth most recent note related to this patient.    | Patient        | No                 | No                     |
| Most Recent Note 4<br>Message | The message associated with the fourth most recent note related to this patient. | Patient        | No                 | No                     |
| Default Case ID               | The unique identifier of the default case related to this patient.               | n/a            | No                 | No                     |
| Default Case Name             | The name of the default case related to this patient.                            | Patient        | No                 | No                     |
| Default Case<br>Description   | The description of the default case related to this patient.                     | Patient > Case | No                 | No                     |

| Patients                                                       |                                                                                                    |                                    |                    |                        |
|----------------------------------------------------------------|----------------------------------------------------------------------------------------------------|------------------------------------|--------------------|------------------------|
| Field Name                                                     | Description                                                                                                    | Where in Kareo                     | Query<br>Parameter | Selected by<br>Default |
| Default Case<br>Referring Provider<br>ID                       | The unique identifier of the referring provider associated with the default case related to this patient.                           | Settings > Referring<br>Physicians | No                 | No                     |
| Default Case<br>Referring Provider<br>Full Name                | The name of the referring provider associated with the default case related to this patient.                                        | Patient > Case                     | No                 | No                     |
| Default Case Send<br>Patient Statements                        | If patient statements should be sent for<br>charges under the default case related to this<br>patient, then true. Otherwise, false. | Patient > Case                     | No                 | No                     |
| Default Case Payer<br>Scenario                                 | The payer scenario of the default case related to this patient.                                                                     | Patient > Case                     | Yes                | No                     |
| Default Case<br>Condition Related<br>To Auto Accident          | If the default case for this patient is related to<br>an auto-accident, then true. Otherwise, false.                                | Patient > Case                     | No                 | No                     |
| Default Case<br>Condition Related<br>To Auto Accident<br>State | The state of the auto accident for the default case related to this patient.                                                        | Patient > Case                     | No                 | No                     |

| Patients                                                |                                                                                                  |                |                    |                        |
|---------------------------------------------------------|--------------------------------------------------------------------------------------------------|----------------|--------------------|------------------------|
| Field Name                                              | Description                                                                                      | Where in Kareo | Query<br>Parameter | Selected by<br>Default |
| Default Case<br>Condition Related<br>To Employment      | If the default case for this patient is related to employment, then true. Otherwise, false.      | Patient > Case | No                 | No                     |
| Default Case<br>Condition Related<br>To Pregnancy       | If the default case for this patient is related to pregnancy, then true. Otherwise, false.       | Patient > Case | No                 | No                     |
| Default Case<br>Condition Related<br>To Abuse           | If the default case for this patient is related to abuse then true. Otherwise, false.            | Patient > Case | No                 | No                     |
| Default Case<br>Condition Related<br>To Other           | If the default case for this patient is related to other, then true. Otherwise, false.           | Patient > Case | No                 | No                     |
| Default Case<br>Condition Related<br>To EPSDT           | If the default case for this patient is related to EPSDT, then true. Otherwise, false.           | Patient > Case | No                 | No                     |
| Default Case<br>Condition Related<br>To Family Planning | If the default case for this patient is related to family planning, then true. Otherwise, false. | Patient > Case | No                 | No                     |

| Patients                                                    |                                                                                               |                |                    |                        |
|-------------------------------------------------------------|-----------------------------------------------------------------------------------------------|----------------|--------------------|------------------------|
| Field Name                                                  | Description                                                                                   | Where in Kareo | Query<br>Parameter | Selected by<br>Default |
| Default Case<br>Condition Related<br>To Emergency           | If the default case for this patient is related to an emergency, then true. Otherwise, false. | Patient > Case | No                 | No                     |
| Default Case Dates<br>Injury Start Date                     | The start date of the injury of the default case related to this patient.                     | Patient > Case | No                 | No                     |
| Default Case Dates<br>Injury End Date                       | The end date of the injury of the default case related to this patient.                       | Patient > Case | No                 | No                     |
| Default Case Dates<br>Same or Similar<br>Illness Start Date | The start date of the same or similar illness of the default case related to this patient.    | Patient > Case | No                 | No                     |
| Default Case Dates<br>Same or Similar<br>Illness End Date   | The end date of the same or similar illness of the default case related to this patient.      | Patient > Case | No                 | No                     |
| Default Case Dates<br>Unable to Work<br>Start Date          | The start date the patient was unable to work for the default case related to this patient.   | Patient > Case | No                 | No                     |
| Default Case Dates<br>Unable to Work End<br>Date            | The end date the patient was unable to work for the default case related to this patient.     | Patient > Case | No                 | No                     |

| Patients                                                       |                                                                                   |                |                    |                        |
|----------------------------------------------------------------|-----------------------------------------------------------------------------------|----------------|--------------------|------------------------|
| Field Name                                                     | Description                                                                       | Where in Kareo | Query<br>Parameter | Selected by<br>Default |
| Default Case Dates<br>Related Disability<br>Start Date         | The start date of a disability for the default case related to this patient.      | Patient > Case | No                 | No                     |
| Default Case Dates<br>Related Disability<br>End Date           | The end date of a disability for the default case related to this patient.        | Patient > Case | No                 | No                     |
| Default Case Dates<br>Related<br>Hospitalization<br>Start Date | The start date of a hospitalization for the default case related to this patient. | Patient > Case | No                 | No                     |
| Default Case Dates<br>Related<br>Hospitalization End<br>Date   | The end date of a hospitalization for the default case related to this patient.   | Patient > Case | No                 | No                     |
| Default Case Dates<br>Last Menstrual<br>Period Date            | The last menstrual period of the default case related to this patient.            | Patient > Case | No                 | No                     |
| Default Case Dates<br>Last Seen Date                           | The date the patient was last seen for the default case related to this patient.  | Patient > Case | No                 | No                     |

| Patients                                          |                                                                                                    |                                      |                    |                        |
|---------------------------------------------------|----------------------------------------------------------------------------------------------------|--------------------------------------|--------------------|------------------------|
| Field Name                                        | Description                                                                                                    | Where in Kareo                       | Query<br>Parameter | Selected by<br>Default |
| Default Case Dates<br>Referral Date               | The referral date for the default case related to this patient.                                                                            | Patient > Case                       | No                 | No                     |
| Default Case Dates<br>Acute<br>Manifestation Date | The acute manifestation date of the default case related to this patient.                                                                  | Patient > Case                       | No                 | No                     |
| Default Case Dates<br>Last X-Ray Date             | The last x-ray date of the default case related to this patient.                                                                           | Patient > Case                       | No                 | No                     |
| Default Case Dates<br>Accident Date               | The accident date of the default case related to this patient.                                                                             | Patient > Case                       | No                 | No                     |
| Primary Insurance<br>Policy Company ID            | The unique identifier of the insurance<br>company associated with the primary<br>insurance policy on the default case for this<br>patient. | Patient > Case ><br>Insurance Policy | No                 | No                     |
| Primary Insurance<br>Policy Company<br>Name       | The name of the insurance company<br>associated with the primary insurance policy<br>on the default case for this patient.                 | Patient > Case ><br>Insurance Policy | Yes                | No                     |
| Primary Insurance<br>Policy Plan ID               | The unique identifier of the insurance plan<br>associated with the primary insurance policy<br>on the default case for this patient.       | Patient > Case ><br>Insurance Policy | No                 | No                     |

| Patients                                          |                                                                                                    |                                      |                    |                        |
|---------------------------------------------------|----------------------------------------------------------------------------------------------------|--------------------------------------|--------------------|------------------------|
| Field Name                                        | Description                                                                                                    | Where in Kareo                       | Query<br>Parameter | Selected by<br>Default |
| Primary Insurance<br>Policy Plan Name             | The name of the insurance plan associated<br>with the primary insurance policy on the<br>default case for this patient.                | Patient > Case ><br>Insurance Policy | Yes                | No                     |
| Primary Insurance<br>Policy Plan Address<br>Line1 | The first address line of the insurance plan<br>associated with the primary insurance policy<br>on the default case for this patient.  | Patient > Case ><br>Insurance Policy | No                 | No                     |
| Primary Insurance<br>Policy Plan Address<br>Line2 | The second address line of the insurance plan<br>associated with the primary insurance policy<br>on the default case for this patient. | Patient > Case ><br>Insurance Policy | No                 | No                     |
| Primary Insurance<br>Policy Plan City             | The city of the insurance plan associated with<br>the primary insurance policy on the default<br>case for this patient.                | Patient > Case ><br>Insurance Policy | No                 | No                     |
| Primary Insurance<br>Policy Plan State            | The state of the insurance plan associated with<br>the primary insurance policy on the default<br>case for this patient.               | Patient > Case ><br>Insurance Policy | No                 | No                     |
| Primary Insurance<br>Policy Plan Country          | The country of the insurance plan associated<br>with the primary insurance policy on the<br>default case for this patient.             | Patient > Case ><br>Insurance Policy | No                 | No                     |

| Patients                                                 |                                                                                                    |                                      |                    |                        |
|----------------------------------------------------------|----------------------------------------------------------------------------------------------------|--------------------------------------|--------------------|------------------------|
| Field Name                                               | Description                                                                                                    | Where in Kareo                       | Query<br>Parameter | Selected by<br>Default |
| Primary Insurance<br>Policy Plan Zip<br>Code             | The zip code of the insurance plan associated<br>with the primary insurance policy on the<br>default case for this patient.                             | Patient > Case ><br>Insurance Policy | No                 | No                     |
| Primary Insurance<br>Policy Adjuster Full<br>Name        | The adjuster name with the insurance plan<br>associated with the primary insurance policy<br>on the default case for this patient.                      | Patient > Case ><br>Insurance Policy | No                 | No                     |
| Primary Insurance<br>Policy Adjuster<br>Phone Number     | The adjuster phone number with the insurance<br>plan associated with the primary insurance<br>policy on the default case for this patient.              | Patient > Case ><br>Insurance Policy | No                 | No                     |
| Primary Insurance<br>Policy Adjuster<br>Phone Number Ext | The adjuster phone number extension with the<br>insurance plan associated with the primary<br>insurance policy on the default case for this<br>patient. | Patient > Case ><br>Insurance Policy | No                 | No                     |
| Primary Insurance<br>Policy Adjuster Fax<br>Number       | The adjuster fax number with the insurance<br>plan associated with the primary insurance<br>policy on the default case for this patient.                | Patient > Case ><br>Insurance Policy | No                 | No                     |
| Primary Insurance<br>Policy Adjuster Fax<br>Number Ext   | The adjuster fax number extension with the insurance plan associated with the primary insurance policy on the default case for this patient.            | Patient > Case ><br>Insurance Policy | No                 | No                     |

| Patients                                            |                                                                                                    |                                      |                    |                        |
|-----------------------------------------------------|----------------------------------------------------------------------------------------------------|--------------------------------------|--------------------|------------------------|
| Field Name                                          | Description                                                                                                 | Where in Kareo                       | Query<br>Parameter | Selected by<br>Default |
| Primary Insurance<br>Policy Number                  | The policy number associated with the primary insurance policy on the default case for this patient.        | Patient > Case ><br>Insurance Policy | No                 | No                     |
| Primary Insurance<br>Policy Group<br>Number         | The group number associated with the primary insurance policy on the default case for this patient.         | Patient > Case ><br>Insurance Policy | No                 | No                     |
| Primary Insurance<br>Policy Copay                   | The copay associated with the primary insurance policy on the default case for this patient.                | Patient > Case ><br>Insurance Policy | No                 | No                     |
| Primary Insurance<br>Policy Deductible              | The deductible associated with the primary insurance policy on the default case for this patient.           | Patient > Case ><br>Insurance Policy | No                 | No                     |
| Primary Insurance<br>Policy Effective<br>Start Date | The effective start date associated with the primary insurance policy on the default case for this patient. | Patient > Case ><br>Insurance Policy | No                 | No                     |
| Primary Insurance<br>Policy Effective End<br>Date   | The effective end date associated with the primary insurance policy on the default case for this patient.   | Patient > Case ><br>Insurance Policy | No                 | No                     |

| Patients                                                          |                                                                                                    |                                      |                    |                        |
|-------------------------------------------------------------------|----------------------------------------------------------------------------------------------------|--------------------------------------|--------------------|------------------------|
| Field Name                                                        | Description                                                                                                    | Where in Kareo                       | Query<br>Parameter | Selected by<br>Default |
| Primary Insurance<br>Policy Patient<br>Relationship To<br>Insured | The patient relationship to the insured<br>associated with the primary insurance policy<br>on the default case for this patient. | Patient > Case ><br>Insurance Policy | No                 | No                     |
| Primary Insurance<br>Policy Insured Full<br>Name                  | The full name of the insured associated with<br>the primary insurance policy on the default<br>case for this patient.            | Patient > Case ><br>Insurance Policy | No                 | No                     |
| Primary Insurance<br>Policy Insured<br>Address Line1              | The first address line of the insured associated<br>with the primary insurance policy on the<br>default case for this patient.   | Patient > Case ><br>Insurance Policy | No                 | No                     |
| Primary Insurance<br>Policy Insured<br>Address Line2              | The second address line of the insured<br>associated with the primary insurance policy<br>on the default case for this patient.  | Patient > Case ><br>Insurance Policy | No                 | No                     |
| Primary Insurance<br>Policy Insured City                          | The city of the insured associated with the primary insurance policy on the default case for this patient.                       | Patient > Case ><br>Insurance Policy | No                 | No                     |
| Primary Insurance<br>Policy Insured State                         | The state of the insured associated with the primary insurance policy on the default case for this patient.                      | Patient > Case ><br>Insurance Policy | No                 | No                     |

| Patients                                                         |                                                                                                    |                                      |                    |                        |
|------------------------------------------------------------------|----------------------------------------------------------------------------------------------------|--------------------------------------|--------------------|------------------------|
| Field Name                                                       | Description                                                                                                    | Where in Kareo                       | Query<br>Parameter | Selected by<br>Default |
| Primary Insurance<br>Policy Insured<br>Country                   | The country of the insured associated with the primary insurance policy on the default case for this patient.                      | Patient > Case ><br>Insurance Policy | No                 | No                     |
| Primary Insurance<br>Policy Insured Zip<br>Code                  | The zip code of the insured associated with the primary insurance policy on the default case for this patient.                     | Patient > Case ><br>Insurance Policy | No                 | No                     |
| Primary Insurance<br>Policy Insured ID<br>Number                 | The ID number of the insured associated with<br>the primary insurance policy on the default<br>case for this patient.              | Patient > Case ><br>Insurance Policy | No                 | No                     |
| Primary Insurance<br>Policy Insured<br>Social Security<br>Number | The social security number of the insured<br>associated with the primary insurance policy<br>on the default case for this patient. | Patient > Case ><br>Insurance Policy | No                 | No                     |
| Primary Insurance<br>Policy Insured Date<br>of Birth             | The date of birth of the insured associated with<br>the primary insurance policy on the default<br>case for this patient.          | Patient > Case ><br>Insurance Policy | No                 | No                     |
| Primary Insurance<br>Policy Insured<br>Gender                    | The gender of the insured associated with the primary insurance policy on the default case for this patient.                       | Patient > Case ><br>Insurance Policy | No                 | No                     |

| Patients                                            |                                                                                                    |                                      |                    |                        |
|-----------------------------------------------------|----------------------------------------------------------------------------------------------------|--------------------------------------|--------------------|------------------------|
| Field Name                                          | Description                                                                                                    | Where in Kareo                       | Query<br>Parameter | Selected by<br>Default |
| Primary Insurance<br>Policy Notes                   | The notes on the primary insurance policy on the default case for this patient.                                                              | Patient > Case ><br>Insurance Policy | No                 | No                     |
| Secondary<br>Insurance Policy<br>Company ID         | The unique identifier of the insurance<br>company associated with the secondary<br>insurance policy on the default case for this<br>patient. | Patient > Case ><br>Insurance Policy | No                 | No                     |
| Secondary<br>Insurance Policy<br>Company Name       | The name of the insurance company<br>associated with the secondary insurance<br>policy on the default case for this patient.                 | Patient > Case ><br>Insurance Policy | Yes                | No                     |
| Secondary<br>Insurance Policy<br>Plan ID            | The unique identifier of the insurance plan<br>associated with the secondary insurance<br>policy on the default case for this patient.       | Patient > Case ><br>Insurance Policy | No                 | No                     |
| Secondary<br>Insurance Policy<br>Plan Name          | The name of the insurance plan associated<br>with the secondary insurance policy on the<br>default case for this patient.                    | Patient > Case ><br>Insurance Policy | Yes                | No                     |
| Secondary<br>Insurance Policy<br>Plan Address Line1 | The first address line of the insurance plan<br>associated with the secondary insurance<br>policy on the default case for this patient.      | Patient > Case ><br>Insurance Policy | No                 | No                     |

| Patients                                            |                                                                                                    |                                      |                    |                        |
|-----------------------------------------------------|----------------------------------------------------------------------------------------------------|--------------------------------------|--------------------|------------------------|
| Field Name                                          | Description                                                                                                    | Where in Kareo                       | Query<br>Parameter | Selected by<br>Default |
| Secondary<br>Insurance Policy<br>Plan Address Line2 | The second address line of the insurance plan<br>associated with the secondary insurance<br>policy on the default case for this patient. | Patient > Case ><br>Insurance Policy | No                 | No                     |
| Secondary<br>Insurance Policy<br>Plan City          | The city of the insurance plan associated with<br>the secondary insurance policy on the default<br>case for this patient.                | Patient > Case ><br>Insurance Policy | No                 | No                     |
| Secondary<br>Insurance Policy<br>Plan State         | The state of the insurance plan associated with<br>the secondary insurance policy on the default<br>case for this patient.               | Patient > Case ><br>Insurance Policy | No                 | No                     |
| Secondary<br>Insurance Policy<br>Plan Country       | The country of the insurance plan associated<br>with the secondary insurance policy on the<br>default case for this patient.             | Patient > Case ><br>Insurance Policy | No                 | No                     |
| Secondary<br>Insurance Policy<br>Plan Zip Code      | The zip code of the insurance plan associated<br>with the secondary insurance policy on the<br>default case for this patient.            | Patient > Case ><br>Insurance Policy | No                 | No                     |
| Secondary<br>Insurance Policy<br>Adjuster Full Name | The adjuster name with the insurance plan<br>associated with the secondary insurance<br>policy on the default case for this patient.     | Patient > Case ><br>Insurance Policy | No                 | No                     |

| Patients                                                      |                                                                                                    |                                      |                    |                        |
|---------------------------------------------------------------|----------------------------------------------------------------------------------------------------|--------------------------------------|--------------------|------------------------|
| Field Name                                                    | Description                                                                                                    | Where in Kareo                       | Query<br>Parameter | Selected by<br>Default |
| Secondary<br>Insurance Policy<br>Adjuster Phone<br>Number     | The adjuster phone number with the insurance<br>plan associated with the secondary insurance<br>policy on the default case for this patient.            | Patient > Case ><br>Insurance Policy | No                 | No                     |
| Secondary<br>Insurance Policy<br>Adjuster Phone<br>Number Ext | The adjuster phone number extension with the insurance plan associated with the secondary insurance policy on the default case for this patient.        | Patient > Case ><br>Insurance Policy | No                 | No                     |
| Secondary<br>Insurance Policy<br>Adjuster Fax<br>Number       | The adjuster fax number with the insurance<br>plan associated with the secondary insurance<br>policy on the default case for this patient.              | Patient > Case ><br>Insurance Policy | No                 | No                     |
| Secondary<br>Insurance Policy<br>Adjuster Fax<br>Number Ext   | The adjuster fax number extension with the<br>insurance plan associated with the secondary<br>insurance policy on the default case for this<br>patient. | Patient > Case ><br>Insurance Policy | No                 | No                     |
| Secondary<br>Insurance Policy<br>Number                       | The policy number associated with the secondary insurance policy on the default case for this patient.                                                  | Patient > Case ><br>Insurance Policy | No                 | No                     |

| Patients                                                            |                                                                                                    |                                      |                    |                        |
|---------------------------------------------------------------------|----------------------------------------------------------------------------------------------------|--------------------------------------|--------------------|------------------------|
| Field Name                                                          | Description                                                                                                    | Where in Kareo                       | Query<br>Parameter | Selected by<br>Default |
| Secondary<br>Insurance Policy<br>Group Number                       | The group number associated with the secondary insurance policy on the default case for this patient.                              | Patient > Case ><br>Insurance Policy | No                 | No                     |
| Secondary<br>Insurance Policy<br>Copay                              | The copay associated with the secondary insurance policy on the default case for this patient.                                     | Patient > Case ><br>Insurance Policy | No                 | No                     |
| Secondary<br>Insurance Policy<br>Deductible                         | The deductible associated with the secondary insurance policy on the default case for this patient.                                | Patient > Case ><br>Insurance Policy | No                 | No                     |
| Secondary<br>Insurance Policy<br>Effective Start Date               | The effective start date associated with the secondary insurance policy on the default case for this patient.                      | Patient > Case ><br>Insurance Policy | No                 | No                     |
| Secondary<br>Insurance Policy<br>Effective End Date                 | The effective end date associated with the secondary insurance policy on the default case for this patient.                        | Patient > Case ><br>Insurance Policy | No                 | No                     |
| Secondary<br>Insurance Policy<br>Patient Relationship<br>To Insured | The patient relationship to the insured<br>associated with the secondary insurance<br>policy on the default case for this patient. | Patient > Case ><br>Insurance Policy | No                 | No                     |

| Patients                                                  |                                                                                                    |                                      |                    |                        |
|-----------------------------------------------------------|----------------------------------------------------------------------------------------------------|--------------------------------------|--------------------|------------------------|
| Field Name                                                | Description                                                                                                    | Where in Kareo                       | Query<br>Parameter | Selected by<br>Default |
| Secondary<br>Insurance Policy<br>Insured Full Name        | The full name of the insured associated with<br>the secondary insurance policy on the default<br>case for this patient.           | Patient > Case ><br>Insurance Policy | No                 | No                     |
| Secondary<br>Insurance Policy<br>Insured Address<br>Line1 | The first address line of the insured associated<br>with the secondary insurance policy on the<br>default case for this patient.  | Patient > Case ><br>Insurance Policy | No                 | No                     |
| Secondary<br>Insurance Policy<br>Insured Address<br>Line2 | The second address line of the insured<br>associated with the secondary insurance<br>policy on the default case for this patient. | Patient > Case ><br>Insurance Policy | No                 | No                     |
| Secondary<br>Insurance Policy<br>Insured City             | The city of the insured associated with the secondary insurance policy on the default case for this patient.                      | Patient > Case ><br>Insurance Policy | No                 | No                     |
| Secondary<br>Insurance Policy<br>Insured State            | The state of the insured associated with the secondary insurance policy on the default case for this patient.                     | Patient > Case ><br>Insurance Policy | No                 | No                     |
| Secondary<br>Insurance Policy<br>Insured Country          | The country of the insured associated with the secondary insurance policy on the default case for this patient.                   | Patient > Case ><br>Insurance Policy | No                 | No                     |

| Patients                                                           |                                                                                                    |                                      |                    |                        |
|--------------------------------------------------------------------|----------------------------------------------------------------------------------------------------|--------------------------------------|--------------------|------------------------|
| Field Name                                                         | Description                                                                                                    | Where in Kareo                       | Query<br>Parameter | Selected by<br>Default |
| Secondary<br>Insurance Policy<br>Insured Zip Code                  | The zip code of the insured associated with the secondary insurance policy on the default case for this patient.                     | Patient > Case ><br>Insurance Policy | No                 | No                     |
| Secondary<br>Insurance Policy<br>Insured ID Number                 | The ID number of the insured associated with<br>the secondary insurance policy on the default<br>case for this patient.              | Patient > Case ><br>Insurance Policy | No                 | No                     |
| Secondary<br>Insurance Policy<br>Insured Social<br>Security Number | The social security number of the insured<br>associated with the secondary insurance<br>policy on the default case for this patient. | Patient > Case ><br>Insurance Policy | No                 | No                     |
| Secondary<br>Insurance Policy<br>Insured Date of<br>Birth          | The date of birth of the insured associated with<br>the secondary insurance policy on the default<br>case for this patient.          | Patient > Case ><br>Insurance Policy | No                 | No                     |
| Secondary<br>Insurance Policy<br>Insured Gender                    | The gender of the insured associated with the secondary insurance policy on the default case for this patient.                       | Patient > Case ><br>Insurance Policy | No                 | No                     |
| Secondary<br>Insurance Policy<br>Notes                             | The notes on the secondary insurance policy on the default case for this patient.                                                    | Patient > Case ><br>Insurance Policy | No                 | No                     |

| Patients                                    |                                                                                                    |                                    |                    |                        |
|---------------------------------------------|----------------------------------------------------------------------------------------------------|------------------------------------|--------------------|------------------------|
| Field Name                                  | Description                                                                                                    | Where in Kareo                     | Query<br>Parameter | Selected by<br>Default |
| Authorization 1<br>Number                   | The authorization number associated with the first authorization entered for this patient.                           | Patient > Case ><br>Authorizations | No                 | No                     |
| Authorization 1<br>Insurance Plan<br>Name   | The insurance plan name associated with the first authorization entered for this patient.                            | Patient > Case ><br>Authorizations | No                 | No                     |
| Authorization 1<br>Number Of Visits         | The number of visits authorized with the first authorization entered for this patient.                               | Patient > Case ><br>Authorizations | No                 | No                     |
| Authorization 1<br>Number Of Visits<br>Used | The number of visits used for the first authorization entered for this patient.                                      | Patient > Case ><br>Authorizations | No                 | No                     |
| Authorization 1<br>Contact Full Name        | The insurance contact name associated with the first authorization entered for this patient.                         | Patient > Case ><br>Authorizations | No                 | No                     |
| Authorization 1<br>Contact Phone            | The insurance contact phone number<br>associated with the first authorization entered<br>for this patient.           | Patient > Case ><br>Authorizations | No                 | No                     |
| Authorization 1<br>Contact Phone Ext        | The insurance contact phone number<br>extension associated with the first<br>authorization entered for this patient. | Patient > Case ><br>Authorizations | No                 | No                     |

| Patients                                    |                                                                                               |                                    |                    |                        |
|---------------------------------------------|-----------------------------------------------------------------------------------------------|------------------------------------|--------------------|------------------------|
| Field Name                                  | Description                                                                                   | Where in Kareo                     | Query<br>Parameter | Selected by<br>Default |
| Authorization 1<br>Notes                    | The authorization notes associated with the first authorization entered for this patient.     | Patient > Case ><br>Authorizations | No                 | No                     |
| Authorization 1<br>Start Date               | The start date associated with the first authorization entered for this patient.              | Patient > Case ><br>Authorizations | No                 | No                     |
| Authorization 1 End<br>Date                 | The end date associated with the first authorization entered for this patient.                | Patient > Case ><br>Authorizations | No                 | No                     |
| Authorization 2<br>Number                   | The authorization number associated with the second authorization entered for this patient.   | Patient > Case ><br>Authorizations | No                 | No                     |
| Authorization 2 Ins<br>Plan Name            | The insurance plan name associated with the second authorization entered for this patient.    | Patient > Case ><br>Authorizations | No                 | No                     |
| Authorization 2<br>Number Of Visits         | The number of visits authorized with the second authorization entered for this patient.       | Patient > Case ><br>Authorizations | No                 | No                     |
| Authorization 2<br>Number Of Visits<br>Used | The number of visits used for the second authorization entered for this patient.              | Patient > Case ><br>Authorizations | No                 | No                     |
| Authorization 2<br>Contact Full name        | The insurance contact name associated with the second authorization entered for this patient. | Patient > Case ><br>Authorizations | No                 | No                     |

| Patients                             |                                                                                                    |                                    |                    |                        |
|--------------------------------------|----------------------------------------------------------------------------------------------------|------------------------------------|--------------------|------------------------|
| Field Name                           | Description                                                                                                    | Where in Kareo                     | Query<br>Parameter | Selected by<br>Default |
| Authorization 2<br>Contact Phone     | The insurance contact phone number<br>associated with the second authorization<br>entered for this patient.           | Patient > Case ><br>Authorizations | No                 | No                     |
| Authorization 2<br>Contact Phone Ext | The insurance contact phone number<br>extension associated with the second<br>authorization entered for this patient. | Patient > Case ><br>Authorizations | No                 | No                     |
| Authorization 2<br>Notes             | The authorization notes associated with the second authorization entered for this patient.                            | Patient > Case ><br>Authorizations | No                 | No                     |
| Authorization 2<br>Start Date        | The start date associated with the second authorization entered for this patient.                                     | Patient > Case ><br>Authorizations | No                 | No                     |
| Authorization 2 End<br>Date          | The end date associated with the second authorization entered for this patient.                                       | Patient > Case ><br>Authorizations | No                 | No                     |
| Authorization 3<br>Number            | The authorization number associated with the third authorization entered for this patient.                            | Patient > Case ><br>Authorizations | No                 | No                     |
| Authorization 3 Ins<br>Plan Name     | The insurance plan name associated with the third authorization entered for this patient.                             | Patient > Case ><br>Authorizations | No                 | No                     |
| Authorization 3<br>Number Of Visits  | The number of visits authorized with the third authorization entered for this patient.                                | Patient > Case ><br>Authorizations | No                 | No                     |
| Patients                                    |                                                                                                    |                                    |                    |                        |
|---------------------------------------------|----------------------------------------------------------------------------------------------------|------------------------------------|--------------------|------------------------|
| Field Name                                  | Description                                                                                                    | Where in Kareo                     | Query<br>Parameter | Selected by<br>Default |
| Authorization 3<br>Number Of Visits<br>Used | The number of visits used for the third authorization entered for this patient.                                      | Patient > Case ><br>Authorizations | No                 | No                     |
| Authorization 3<br>Contact Full name        | The insurance contact name associated with the third authorization entered for this patient.                         | Patient > Case ><br>Authorizations | No                 | No                     |
| Authorization 3<br>Contact Phone            | The insurance contact phone number<br>associated with the third authorization entered<br>for this patient.           | Patient > Case ><br>Authorizations | No                 | No                     |
| Authorization 3<br>Contact Phone Ext        | The insurance contact phone number<br>extension associated with the third<br>authorization entered for this patient. | Patient > Case ><br>Authorizations | No                 | No                     |
| Authorization 3<br>Notes                    | The authorization notes associated with the third authorization entered for this patient.                            | Patient > Case ><br>Authorizations | No                 | No                     |
| Authorization 3<br>Start Date               | The start date associated with the third authorization entered for this patient.                                     | Patient > Case ><br>Authorizations | No                 | No                     |
| Authorization 3 End<br>Date                 | The end date associated with the third authorization entered for this patient.                                       | Patient > Case ><br>Authorizations | No                 | No                     |
| Alert Message                               | The alert message related to this patient.                                                                           | Patient > Alerts                   | No                 | No                     |

| Patients                                           |                                                                                                    |                   |                    |                        |
|----------------------------------------------------|----------------------------------------------------------------------------------------------------|-------------------|--------------------|------------------------|
| Field Name                                         | Description                                                                                                    | Where in Kareo    | Query<br>Parameter | Selected by<br>Default |
| Alert Show When<br>Displaying Patient<br>Details   | True if the alert message related to this patient<br>should show when displaying patient details.<br>False otherwise.   | Patient > Alerts  | No                 | No                     |
| Alert Show When<br>Scheduling<br>Appointments      | True if the alert message related to this patient<br>should show when scheduling appointments.<br>False otherwise.      | Patient > Alerts  | No                 | No                     |
| Alert Show When<br>Entering<br>Encounters          | True if the alert message related to this patient should show when entering encounters. False otherwise.                | Patient > Alerts  | No                 | No                     |
| Alert Show When<br>Viewing Claim<br>Details        | True if the alert message related to this patient should show when viewing claim details. False otherwise.              | Patient > Alerts  | No                 | No                     |
| Alert Show When<br>Posting Payments                | True if the alert message related to this patient should show when posting payments. False otherwise.                   | Patient > Alerts  | No                 | No                     |
| Alert Show When<br>Preparing Patient<br>Statements | True if the alert message related to this patient<br>should show when preparing patient<br>statements. False otherwise. | Patient > Alerts  | No                 | No                     |
| Collection Category<br>Name                        | The name of the collection category related to this patient.                                                            | Patient > Account | Yes                | No                     |

| Patients                 |                                                                  |                   |                    |                        |
|--------------------------|------------------------------------------------------------------|-------------------|--------------------|------------------------|
| Field Name               | Description                                                      | Where in Kareo    | Query<br>Parameter | Selected by<br>Default |
| Statement Note           | The last statement note posted to this patient's account.        | Patient > Account | No                 | No                     |
| Last Diagnosis           | The last diagnosis entered for this patient.                     | Patient > Account | No                 | No                     |
| Last Appointment<br>Date | The last appointment scheduled for this patient.                 | Patient > Account | No                 | No                     |
| Last Encounter<br>Date   | The service date of the last encounter entered for this patient. | Patient > Account | Yes                | No                     |
| Last Statement<br>Date   | The date of the last patient statement sent to this patient.     | Patient > Account | No                 | No                     |
| Last Payment Date        | The posting date of the last payment received from this patient. | Patient > Account | No                 | No                     |
| Charges                  | The total charges entered for this patient.                      | Patient > Account | No                 | No                     |
| Adjustments              | The total adjustments entered for this patient.                  | Patient > Account | No                 | No                     |
| Insurance<br>Payments    | The total insurance payments posted for this patient.            | Patient > Account | No                 | No                     |
| Patient Payments         | The total patient payments posted for this patient.              | Patient > Account | No                 | No                     |

| Patients          |                                                                        |                   |                    |                        |
|-------------------|------------------------------------------------------------------------|-------------------|--------------------|------------------------|
| Field Name        | Description                                                            | Where in Kareo    | Query<br>Parameter | Selected by<br>Default |
| Insurance Balance | The insurance balance pending on charges associated with this patient. | Patient > Account | No                 | No                     |
| Patient Balance   | The patient balance on charges assigned to this patient.               | Patient > Account | No                 | No                     |
| Total Balance     | The total balance related to this patient.                             | Patient > Account | No                 | No                     |

## **Providers**

The Provider table is used to return provider and referring provider data from the Kareo service. Below is a list of available fields along with their detailed data definitions.

| Patients           |                                                      |                                                               |                    |                        |
|--------------------|------------------------------------------------------|---------------------------------------------------------------|--------------------|------------------------|
| Field Name         | Description                                          | Where in Kareo                                                | Query<br>Parameter | Selected by<br>Default |
| ID                 | The unique identifier of the provider.               | Provider details                                              | No                 | Yes                    |
| Created Date       | The date the provider was created.                   | n/a                                                           | Yes                | Yes                    |
| Last Modified Date | The date the provider was last modified.             | n/a                                                           | Yes                | Yes                    |
| Practice Name      | The name of the practice related to this provider.   | Settings > Providers or<br>Settings > Referring<br>Physicians | Yes                | Yes                    |
| Туре               | Either "Normal Provider" or "Referring<br>Provider". | Settings > Providers or<br>Settings > Referring<br>Physicians | Yes                | Yes                    |
| Full Name          | The full name of the provider.                       | Settings > Providers or<br>Settings > Referring<br>Physicians | Yes                | Yes                    |

| Patients    |                                  |                                                               |                    |                        |
|-------------|----------------------------------|---------------------------------------------------------------|--------------------|------------------------|
| Field Name  | Description                      | Where in Kareo                                                | Query<br>Parameter | Selected by<br>Default |
| Prefix      | The prefix of the provider.      | Settings > Providers or<br>Settings > Referring<br>Physicians | No                 | Yes                    |
| First Name  | The first name of the provider.  | Settings > Providers or<br>Settings > Referring<br>Physicians | No                 | Yes                    |
| Middle Name | The middle name of the provider. | Settings > Providers or<br>Settings > Referring<br>Physicians | No                 | Yes                    |
| Last Name   | The last name of the provider.   | Settings > Providers or<br>Settings > Referring<br>Physicians | No                 | Yes                    |
| Suffix      | The suffix of the provider.      | Settings > Providers or<br>Settings > Referring<br>Physicians | No                 | Yes                    |
| Degree      | The degree of the provider.      | Settings > Providers or<br>Settings > Referring<br>Physicians | No                 | Yes                    |

| Patients                        |                                                         |                                                               |                    |                        |
|---------------------------------|---------------------------------------------------------|---------------------------------------------------------------|--------------------|------------------------|
| Field Name                      | Description                                             | Where in Kareo                                                | Query<br>Parameter | Selected by<br>Default |
| Social Security<br>Number       | The social security number of the provider.             | Settings > Providers or<br>Settings > Referring<br>Physicians | No                 | Yes                    |
| National Provider<br>Identifier | The national provider identifier (NPI) of the provider. | Settings > Providers or<br>Settings > Referring<br>Physicians | No                 | Yes                    |
| Specialty Name                  | The specialty name associated with the provider.        | Settings > Providers or<br>Settings > Referring<br>Physicians | No                 | Yes                    |
| Billing Type                    | The type of provider for Kareo billing purposes.        | Settings > Providers or<br>Settings > Referring<br>Physicians | No                 | Yes                    |
| Active                          | True if the provider is active. False otherwise.        | Settings > Providers or<br>Settings > Referring<br>Physicians | No                 | Yes                    |
| Department Name                 | The department name related to this provider.           | Settings > Providers or<br>Settings > Referring<br>Physicians | Yes                | Yes                    |

| Patients               |                                                           |                                                               |                    |                        |
|------------------------|-----------------------------------------------------------|---------------------------------------------------------------|--------------------|------------------------|
| Field Name             | Description                                               | Where in Kareo                                                | Query<br>Parameter | Selected by<br>Default |
| Encounter Form<br>Name | The name of the encounter form related to this provider.  | Settings > Providers or<br>Settings > Referring<br>Physicians | No                 | Yes                    |
| Address Line1          | The first address line of the provider.                   | Settings > Providers or<br>Settings > Referring<br>Physicians | No                 | Yes                    |
| Address Line2          | The second address line of the provider.                  | Settings > Providers or<br>Settings > Referring<br>Physicians | No                 | Yes                    |
| City                   | The city of the provider.                                 | Settings > Providers or<br>Settings > Referring<br>Physicians | No                 | Yes                    |
| State                  | The state of the provider.                                | Settings > Providers or<br>Settings > Referring<br>Physicians | No                 | Yes                    |
| Country                | The country of the provider (if different than the U.S.). | Settings > Providers or<br>Settings > Referring<br>Physicians | No                 | Yes                    |

| Patients       |                                                  |                                                               |                    |                        |
|----------------|--------------------------------------------------|---------------------------------------------------------------|--------------------|------------------------|
| Field Name     | Description                                      | Where in Kareo                                                | Query<br>Parameter | Selected by<br>Default |
| Zip Code       | The zip code of the provider.                    | Settings > Providers or<br>Settings > Referring<br>Physicians | No                 | Yes                    |
| Email Address  | The email address of the provider.               | Settings > Providers or<br>Settings > Referring<br>Physicians | No                 | Yes                    |
| Home Phone     | The home phone number of the provider.           | Settings > Providers or<br>Settings > Referring<br>Physicians | No                 | Yes                    |
| Home Phone Ext | The home phone number extension of the provider. | Settings > Providers or<br>Settings > Referring<br>Physicians | No                 | Yes                    |
| Work Phone     | The work phone number of the provider.           | Settings > Providers or<br>Settings > Referring<br>Physicians | No                 | Yes                    |
| Work Phone Ext | The work phone number extension of the provider. | Settings > Providers or<br>Settings > Referring<br>Physicians | No                 | Yes                    |

| Patients         |                                                    |                                                               |                    |                        |
|------------------|----------------------------------------------------|---------------------------------------------------------------|--------------------|------------------------|
| Field Name       | Description                                        | Where in Kareo                                                | Query<br>Parameter | Selected by<br>Default |
| Mobile Phone     | The mobile phone number of the provider.           | Settings > Providers or<br>Settings > Referring<br>Physicians | No                 | Yes                    |
| Mobile Phone Ext | The mobile phone number extension of the provider. | Settings > Providers or<br>Settings > Referring<br>Physicians | No                 | Yes                    |
| Pager            | The pager number of the provider.                  | Settings > Providers or<br>Settings > Referring<br>Physicians | No                 | Yes                    |
| Pager Ext        | The pager number extension of the provider.        | Settings > Providers or<br>Settings > Referring<br>Physicians | No                 | Yes                    |
| Fax              | The fax number of the provider.                    | Settings > Providers or<br>Settings > Referring<br>Physicians | No                 | Yes                    |
| Fax Ext          | The fax number extension of the provider.          | Settings > Providers or<br>Settings > Referring<br>Physicians | No                 | Yes                    |

| Patients                                    |                                                                                                   |                                                               |                    |                        |
|---------------------------------------------|---------------------------------------------------------------------------------------------------|---------------------------------------------------------------|--------------------|------------------------|
| Field Name                                  | Description                                                                                       | Where in Kareo                                                | Query<br>Parameter | Selected by<br>Default |
| Notes                                       | The notes related to this provider.                                                               | Settings > Providers or<br>Settings > Referring<br>Physicians | No                 | Yes                    |
| Practice ID                                 | The unique identifier of the practice related to this provider.                                   | Settings > Providers or<br>Settings > Referring<br>Physicians | No                 | No                     |
| Provider<br>Performance<br>Report Active    | True if the provider performance email reports are active for this provider. False otherwise.     | Settings > Providers or<br>Settings > Referring<br>Physicians | No                 | No                     |
| Provider<br>Performance<br>Report Scope     | The information presented on the provider performance email reports: Provider, Practice, or Both. | Settings > Providers or<br>Settings > Referring<br>Physicians | No                 | No                     |
| Provider<br>Performance<br>Report Frequency | The frequency with which the provider performance email reports are sent to this provider.        | Settings > Providers or<br>Settings > Referring<br>Physicians | No                 | No                     |
| Provider<br>Performance<br>Report Delay     | The delay in days for the provider performance email reports from the end of a period.            | Settings > Providers or<br>Settings > Referring<br>Physicians | No                 | No                     |

| Patients                                                 |                                                                                                    |                                                               |                    |                        |
|----------------------------------------------------------|----------------------------------------------------------------------------------------------------|---------------------------------------------------------------|--------------------|------------------------|
| Field Name                                               | Description                                                                                                    | Where in Kareo                                                | Query<br>Parameter | Selected by<br>Default |
| Provider<br>Performance<br>Report CC Email<br>Recipients | The email address of any recipients that<br>should receive the provider performance email<br>reports in addition to the provider. | Settings > Providers or<br>Settings > Referring<br>Physicians | No                 | No                     |

## Transactions

The Transactions table is used to return financial transaction data from the Kareo service. Below is a list of available fields along with their detailed data definitions.

| Transactions       |                                                       |                       |                    |                        |  |  |  |
|--------------------|-------------------------------------------------------|-----------------------|--------------------|------------------------|--|--|--|
| Field Name         | Description                                           | Where in Kareo        | Query<br>Parameter | Selected by<br>Default |  |  |  |
| ID                 | The unique identifier of the transaction.             | n/a                   | No                 | Yes                    |  |  |  |
| Last Modified Date | The date the transaction was last modified.           | Varies by transaction | Yes                | Yes                    |  |  |  |
| Practice Name      | The name of the practice related to this transaction. | Varies by transaction | Yes                | Yes                    |  |  |  |

| Transactions      |                                                                                    |                       |                    |                        |  |  |  |
|-------------------|------------------------------------------------------------------------------------|-----------------------|--------------------|------------------------|--|--|--|
| Field Name        | Description                                                                        | Where in Kareo        | Query<br>Parameter | Selected by<br>Default |  |  |  |
| Transaction Date  | The date the transaction was entered by the user.                                  | Varies by transaction | Yes                | Yes                    |  |  |  |
| Posting Date      | The posting date of the transaction as specified by the user.                      | Varies by transaction | Yes                | Yes                    |  |  |  |
| Service Date      | The service date of the transaction, if applicable.                                | Varies by transaction | Yes                | Yes                    |  |  |  |
| Туре              | The type of transaction.                                                           | Varies by transaction | Yes                | Yes                    |  |  |  |
| Patient ID        | The unique identifier of the patient related to this transaction, if applicable.   | Varies by transaction | No                 | Yes                    |  |  |  |
| Patient Full Name | The full name of the patient related to this transaction, if applicable.           | Varies by transaction | No                 | Yes                    |  |  |  |
| Payer Type        | The payer type related to this transaction, if applicable.                         | Varies by transaction | Yes                | Yes                    |  |  |  |
| Insurance Order   | The order of the insurance related to this transaction, if applicable.             | Varies by transaction | Yes                | Yes                    |  |  |  |
| Insurance ID      | The unique identifier of the insurance related to this transaction, if applicable. | Varies by transaction | No                 | Yes                    |  |  |  |

| Transactions              |                                                                               |                       |                    |                        |  |  |  |
|---------------------------|-------------------------------------------------------------------------------|-----------------------|--------------------|------------------------|--|--|--|
| Field Name                | Description                                                                   | Where in Kareo        | Query<br>Parameter | Selected by<br>Default |  |  |  |
| Insurance<br>Company Name | The name of the insurance company related to this transaction, if applicable. | Varies by transaction | No                 | Yes                    |  |  |  |
| Insurance Plan<br>Name    | The name of the insurance plan related to this transaction, if applicable.    | Varies by transaction | No                 | Yes                    |  |  |  |
| Procedure Code            | The procedure code related to this transaction, if applicable.                | Varies by transaction | Yes                | Yes                    |  |  |  |
| Description               | The description of this transaction.                                          | Varies by transaction | No                 | Yes                    |  |  |  |
| Amount                    | The amount of this transaction, if applicable.                                | Varies by transaction | No                 | Yes                    |  |  |  |
| Practice ID               | The unique identifier of the practice related to this transaction.            | Varies by transaction | No                 | No                     |  |  |  |